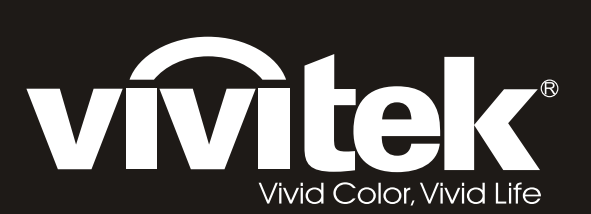

# H108x-3D Series

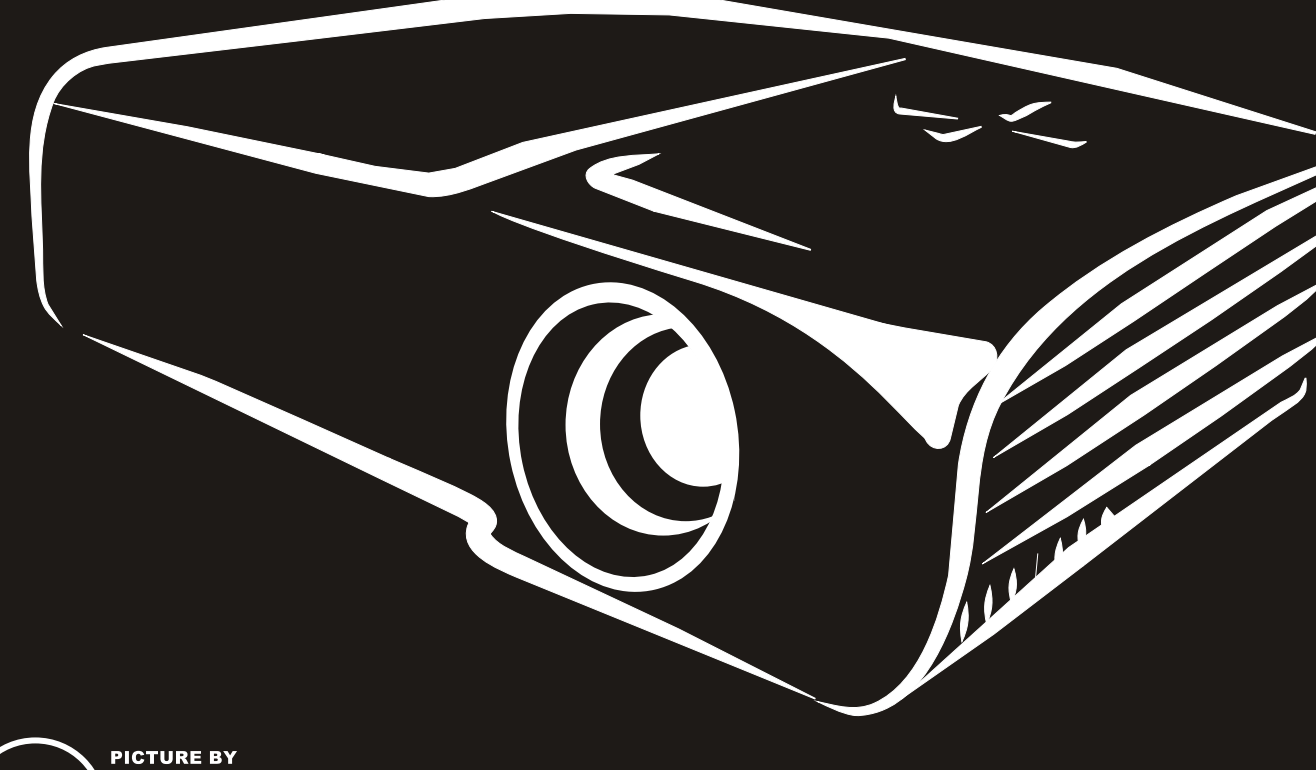

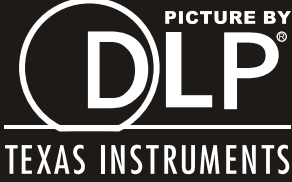

### Copyright

Esta publicación, incluidas todas las fotografías, ilustraciones y software, está protegida por leyes de derechos de autor internacionales, con todos los derechos reservados. Ni este manual ni ningún material aquí contenido, puede ser reproducido sin el consentimiento por escrito del autor.

© Copyright 2011

#### Renuncia de responsabilidad

La información contenida en este documento está sujeta a cambios sin previo aviso. El fabricante no representa ni otorga ninguna garantía respecto al contenido de esta documentación y renuncia expresamente a cualquier garantía implícita de comerciabilidad o idoneidad para cualquier fin determinado. El fabricante se reserva el derecho de revisar esta publicación y de realizar cambios en el contenido del presente documento cuando lo estime oportuno sin que tenga la obligación de notificar a ninguna persona dichos cambios o revisiones.

#### Reconocimiento de marcas registradas

Kensington es una marca comercial registrada en EE.UU. de ACCO Brand Corporation con registros emitidos y aplicaciones pendientes en otros países de todo el mundo.

HDMI, el logotipo de HDMI y High-Definition Multimedia Interface son marcas comerciales o marcas registradas de HDMI Licensing, LLC en Estados Unidos y otros países.

Todos los demás nombres de producto utilizados en este manual pertenecen a sus respectivos propietarios y están reconocidos.

#### Información de seguridad importante

#### Importante:

Es muy recomendable leer detenidamente esta sección antes de utilizar el proyector. Estas instrucciones de seguridad y uso le garantizan que pueda disfrutar durante muchos del uso de este proyector. Guarde este manual por si tuviera que consultarlo en otro momento.

#### Símbolos usados

Los símbolos de advertencia se utilizan en la unidad y en este manual para avisarle de situaciones peligrosas.

En este manual se utilizan los siguientes estilos para comunicarle información importante.

Nota:

Proporciona información adicional sobre el tema en cuestión.

#### Importante:

Proporciona información adicional que no se debe pasar por alto.

#### Precaución:

Le alerta de situaciones que pueden dañar la unidad.

#### Advertencia:

Le alerta de situaciones que pueden dañar la unidad, crear un entorno peligroso o causar daños personales.

En todo este manual, las partes de los componentes y los elementos de los menús OSD se denotan con el tipo de fuente negrita como en el ejemplo siguiente:

"Presione el botón MENÚ del mando a distancia para mostrar el menú PANTALLA."

#### Información general de seguridad

- No abra la carcasa de la unidad. Aparte de la lámpara de proyección, la unidad no contiene componentes que necesiten ser reparados por el usuario. Para cualquier tarea de mantenimiento o reparación, póngase en contacto con el personal de servicio técnico cualificado.
- > Siga todas las advertencias y precauciones de este manual y de la carcasa de la unidad.
- La lámpara de proyección es extremadamente brillante. Para no dañar los ojos, no mire a la lente del proyector cuando la lámpara esté encendida.
- > No coloque la unidad en un carro, base o mesa inestable.
- No utilice el sistema junto al agua, donde la luz directa del sol incida sobre él o junto a dispositivos de calefacción.
- > No coloque objetos pesados como libros o bolsas sobre la unidad.

### Aviso sobre la instalación del proyector

Coloque el proyector en una posición horizontal. El ángulo de inclinación del proyector no debe superar los 15 grados. Tampoco debe instalar el proyector de ninguna forma que no sea en el escritorio o en el techo ya que, de lo contrario, la vida útil de la lámpara se reducirá considerablemente.

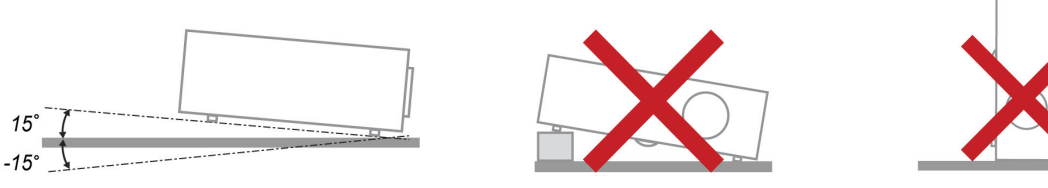

> Deje al menos una distancia de seguridad de 50 cm alrededor de los conductos de ventilación.

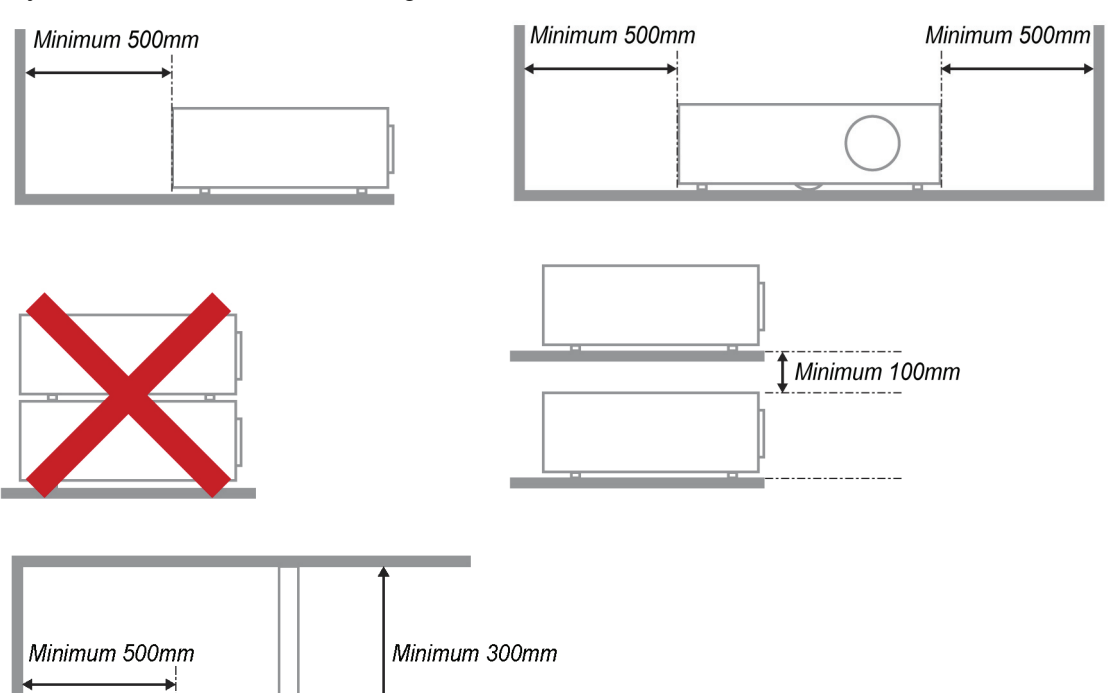

- Asegúrese de que los conductos de ventilación de entrada no reutilizan el aire caliente de los conductos de ventilación de salida.
- Cuando utilice el proyector en un entorno cerrado, asegúrese de que la temperatura del aire circundante dentro del recinto esté comprendida entre 5 y 35 °C mientras el proyector está funcionando y que las aberturas de entrada y salida de aire no están obstruidas.
- Todas las carcasas deben superar una evaluación de temperatura térmica para garantizar que el proyector no recicla el aire expulsado, ya que esta situación puede hacer que el dispositivo se apague aunque la temperatura del recinto se encuentre entre 5 y 35 °C.

#### Seguridad a tener en cuenta respecto a la energía eléctrica

- > Utilice el cable de alimentación suministrado.
- No coloque nada encima del cable de alimentación. Coloque el cable de alimentación en lugar por el que no pasen las personas.
- Quite las pilas del mando a distancia cuando lo almacene o no lo vaya a utilizar durante un prolongado período de tiempo.

#### Reemplazar la lámpara

El cambio de la lámpara puede ser peligroso si no se realiza correctamente. Consulte la sección *Reemplazar la lámpara de* proyección en la página 31 para obtener instrucciones claras y seguras. Antes de reemplazar la lámpara:

- > Desenchufe el cable de alimentación.
- > Deje que la lámpara se enfríe durante aproximadamente una hora.

#### Limpiar el proyector

- Desenchufe el cable de alimentación antes de limpiarlo. Consulte la sección Limpiar el proyector en la página 33.
- Deje que la lámpara se enfríe durante aproximadamente una hora.

#### Advertencias sobre normativas

Antes de instalar y utilizar el proyector, lea los avisos sobre normativas de la sección *Cumplimiento de* normativas en la página 46.

#### Instrucciones importantes sobre reciclaje:

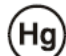

Las lámparas que se encuentran en el interior de este producto contienen mercurio. Este producto puede contener otros residuos electrónicos que pueden ser peligrosos si no se eliminan correctamente. Recíclelos o elimínelos según las leyes locales, estatales o federales. Para más información, póngase en contacto con Electronic Industries Alliance en <u>WWW.EIAE.ORG</u>. Para obtener más información relativa a la eliminación de la lámpara, consulte <u>WWW.LAMPRECYCLE.ORG</u>.

#### Explicaciones de los símbolos

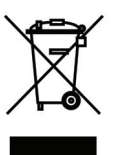

DESHACERSE DEL PROYECTOR: no utilice los servicios de recogida de basuras de su edificio o municipales para eliminar equipos electrónicos o eléctricos. La normativa de los países de la UE dicta que deben utilizarse servicios de reciclado independientes.

#### **Características principales**

- Unidad ligera, fácil de embalar y transportar.
- Compatible con los principales estándares de vídeo, como por ejemplo NTSC, PAL y SECAM.
- Una tasa alta de brillo permite realizar presentaciones a la luz del día o en salas con mucha iluminación.
- Admite resoluciones de hasta UXGA con 16,7 millones de colores, lo que proporciona imágenes nítidas.
- Configuración flexible que permite proyecciones frontales y posteriores.
- Las proyecciones de línea de visión se mantienen cuadradas, con corrección trapezoidal avanzada para proyecciones realizadas con ciertos ángulos.
- Detección automática de la fuente de entrada.

#### Acerca de este manual

Este manual está pensado para los usuarios finales y describe cómo instalar y utilizar el proyector DLP. Siempre que ha sido posible, la información relevante (como una ilustración y su descripción) se ha mantenido en una página. Este formato de impresión resultará muy cómodo para el usuario y ayudará a ahorrar papel, lo que permite proteger el medio ambiente. Es recomendable que solamente imprima las secciones que le interesen en función de sus necesidades.

### Tabla de contenido

| PROCEDIMIENTOS INICIALES                                                               | 1      |
|----------------------------------------------------------------------------------------|--------|
| Contenido del paquete                                                                  |        |
| VISTAS DE LAS PARTES DEL PROYECTOR                                                     |        |
| Vista frontal derecha del proyector de la serie H9080                                  |        |
| Vista superior: botones del menú en pantalla (OSD) e indicadores LED                   |        |
| Vista posterior                                                                        |        |
| Vista inferior                                                                         |        |
| PARTES DEL MANDO A DISTANCIA                                                           |        |
| ALCANCE DE FUNCIONAMIENTO DEL MANDO A DISTANCIA                                        | 8<br>8 |
|                                                                                        |        |
| CONFIGURACION Y FUNCIONAMIENTO                                                         | 9      |
| INSERTAR LAS PILAS DEL MANDO A DISTANCIA                                               | 9      |
| ENCENDER Y APAGAR EL PROYECTOR                                                         |        |
| AJUSTAR EL NIVEL DEL PROYECTOR                                                         |        |
| A JUSTAR ANILLO DE ZOOM, EL ENFOQUE Y LA CORRECCION DE LA DISTORSION TRAPEZOIDAL       |        |
| AJUSTAR EL VOLUMEN                                                                     |        |
| CONFIGURACION DE MENUS EN PANTALLA (OSD)                                               |        |
| Controles del menú OSD                                                                 |        |
| Recorrer el menú OSD                                                                   |        |
| ESTABLECER EL IDIOMA DEL MENÚ OSD.                                                     |        |
| INFORMACION GENERAL DEL MENU USD                                                       |        |
| MENU IMAGEN>>BASICA                                                                    |        |
| Aiuste HSG                                                                             |        |
| Balance de blanco                                                                      |        |
| Temperatura de color del usuario                                                       |        |
| Menú PANTALLA                                                                          |        |
| Ajuste en detalle de PC                                                                |        |
| Configuración 3D                                                                       |        |
| MENU CONFIGURACION>>BASICA                                                             |        |
| Configuracion menu                                                                     |        |
| Menil CONFIGURACIÓN>>Avanzada                                                          |        |
| Audio                                                                                  |        |
| Lámpara                                                                                |        |
| Subtítulos ocultos                                                                     |        |
| MENÚ ESTADO                                                                            |        |
| MANTENIMIENTO Y SEGURIDAD                                                              |        |
| REEMPLAZAR LA LÁMPARA DE PROYECCIÓN                                                    |        |
| LIMPIAR EL PROYECTOR                                                                   |        |
| Limpiar la lente                                                                       |        |
| Limpiar la carcasa                                                                     |        |
| USAR EL BLOQUEO KENSINGTON <sup>®</sup>                                                |        |
| RESOLUCIÓN DE PROBLEMAS                                                                |        |
| PROBLEMAS COMUNES Y SOLUCIONES                                                         | 35     |
| SUGERENCIAS PARA SOLUCIONAR PROBLEMAS.                                                 |        |
| Mensajes de error de LED                                                               |        |
| PROBLEMAS CON LA IMAGEN                                                                |        |
| PROBLEMAS CON LA LÁMPARA                                                               |        |
| PROBLEMAS CON EL MANDO A DISTANCIA                                                     |        |
| PROBLEMAS DE AUDIO                                                                     |        |
| ENVIAK EL PROYECTOR AL CENTRO DE SERVICIO TECNICO<br>Preguntas y respuestas sobre HDMI |        |
| I RECONTRO I REDI DECIRO DODRE HIZTHI                                                  |        |

# **Proyector DLP - Manual del usuario**

| ESPECIFICACIONES                                      |  |
|-------------------------------------------------------|--|
| Especificaciones                                      |  |
| DISTANCIA DE PROYECCIÓN FRENTE A TAMAÑO DE PROYECCIÓN |  |
| Tabla de distancia y tamaño de proyección             |  |
| TABLA DE MODO DE FRECUENCIAS                          |  |
| DIMENSIONES DEL PROYECTOR                             |  |
| CUMPLIMIENTO DE NORMATIVAS                            |  |
| Advertencia relacionada con la normativa FCC          |  |
| Canadá                                                |  |
| CERTIFICACIONES DE SEGURIDAD                          |  |
| APÉNDICE I                                            |  |
| PROTOCOLO RS-232C                                     |  |

# **PROCEDIMIENTOS INICIALES**

# Contenido del paquete

Desempaquete con cuidado el proyector y compruebe que todos los elementos están incluidos:

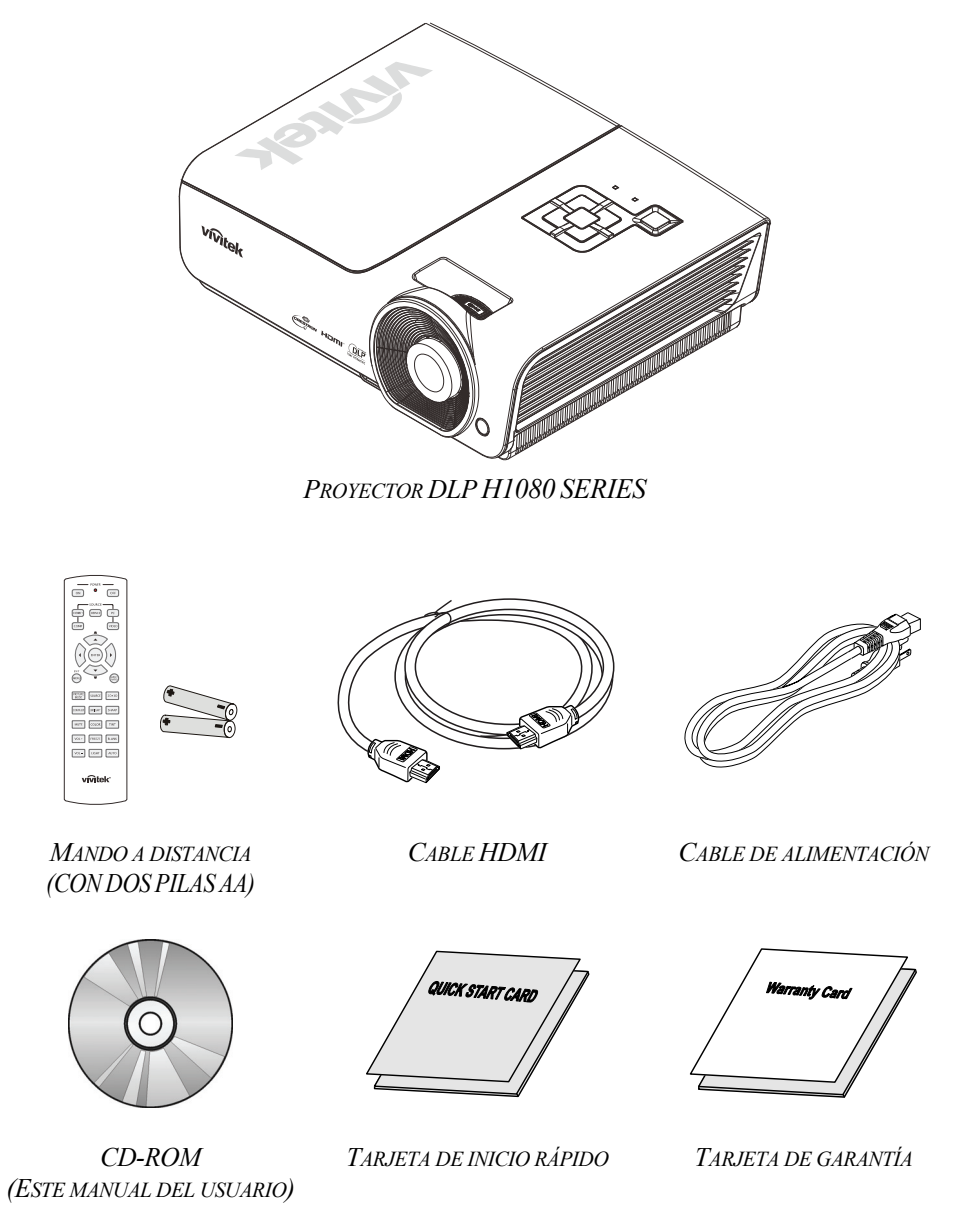

Póngase en contacto con su proveedor inmediatamente si algún elemento falta, está dañado o si la unidad no funciona. Es recomendable guardar el material de embalaje por si tuviera que devolver el equipo material para solicitar el servicio de garantía.

### Precaución:

No utilice el proyector en entornos polvorientos.

# Vistas de las partes del proyector

# Vista frontal derecha del proyector de la serie H9080

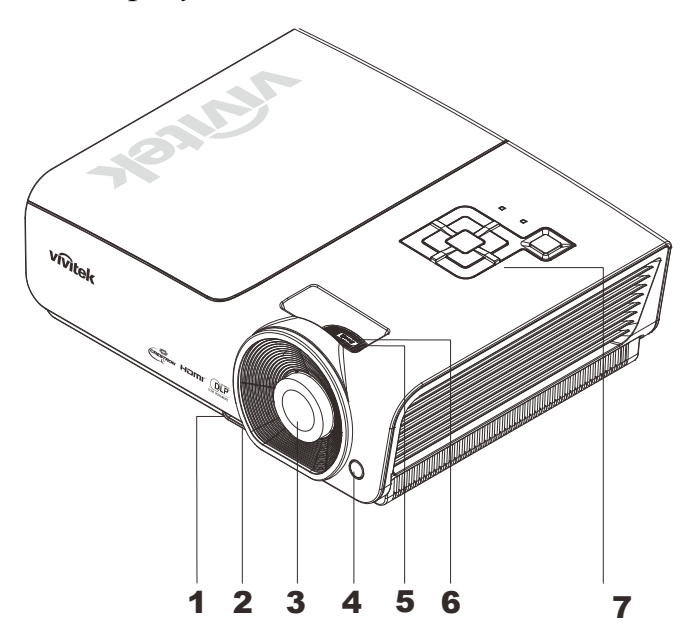

| Elemento                    | Etiqueta                         | DESCRIPCIÓN                                                                       | VER PÁGINA: |  |
|-----------------------------|----------------------------------|-----------------------------------------------------------------------------------|-------------|--|
| 1.                          | Botón del regulador de la altura | Empujar para liberar el regulador de la altura                                    | 12          |  |
| 2.                          | Rueda del regulador de la altura | Permite ajustar el nivel del proyector.                                           | 12          |  |
| 3.                          | Lente                            | Lente de proyección.                                                              |             |  |
| 4.                          | Receptor de infrarrojos (IR)     | Permite recibir la señal IR del mando a distancia                                 | 6           |  |
| <b>5.</b> Anillo de enfoque |                                  | Permite enfocar la imagen proyectada.                                             | 13          |  |
| 6. Anillo de zoom           |                                  | Permite aumentar la imagen proyectada                                             | 15          |  |
| 7.                          | Teclas de función                | Consulte la vista superior: botones del menú en pantalla (OSD) e indicadores LED. | 3           |  |

#### Importante:

La aberturas de ventilación del proyector permiten la buena circulación del aire, lo que facilita la refrigeración de la lámpara del proyector. No obstruya ninguna de las aberturas de ventilación.

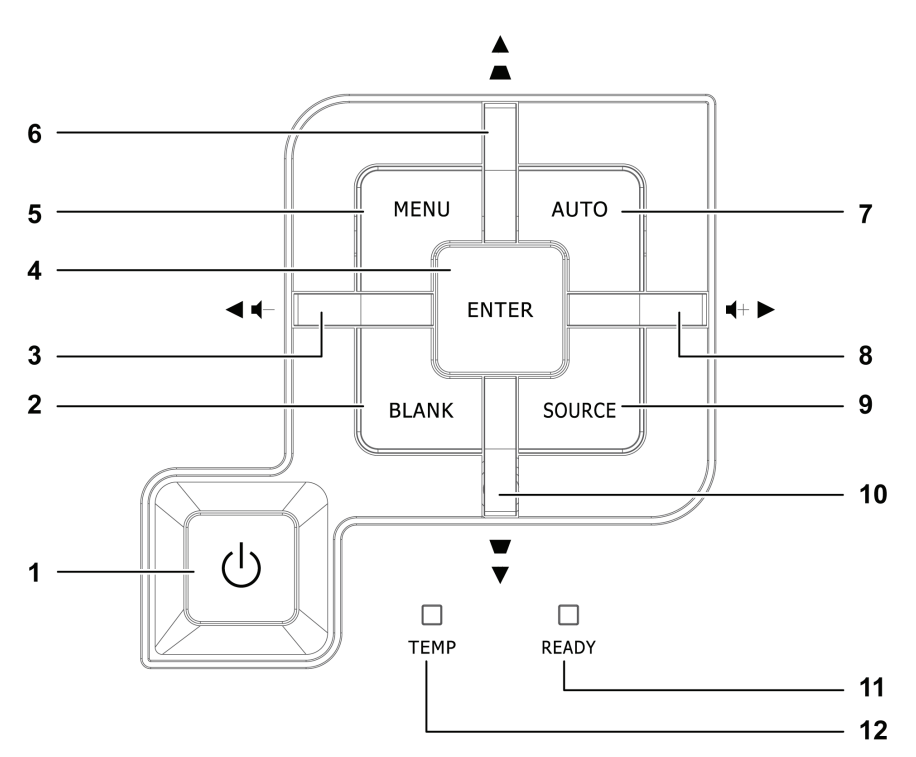

Vista superior: botones del menú en pantalla (OSD) e indicadores LED

| Elemento                           | Etiqueta                                                                        |                                                                                                    | DESCRIPCIÓN                                                   |    |  |  |  |
|------------------------------------|---------------------------------------------------------------------------------|----------------------------------------------------------------------------------------------------|---------------------------------------------------------------|----|--|--|--|
| 1.                                 | U (Botón de alimentación)                                                       | Permite encen                                                                                                    | Permite encender y apagar el proyector                        |    |  |  |  |
| 2.                                 | BLANK                                                                           | Permite mostra                                                                                                    | ar una pantalla en blanco y desactivar el sonido.             |    |  |  |  |
| 3.                                 | ◄ (Cursor Izquierda) /<br>Volumen-                                              | Recorre el mer<br>Menú rápido -                                                                                                    | nú OSD y cambia la configuración del mismo<br>Para el volumen |    |  |  |  |
| 4.                                 | Entrar                                                                          | Permite entrar confirmarlo.                                                                                                    | en el elemento de menú OSD resaltado o                        | 15 |  |  |  |
| 5.                                 | MENÚ                                                                            | Permite abrir y                                                                                                    | e cerrar los menús OSD.                                       | 15 |  |  |  |
| 6.                                 | ▲ (Flecha de dirección hacia<br>arriba)/<br>Ajuste trapezoidal +                | Permite desplazarse a través de las opciones del menú OSD y<br>modificar su configuración.<br>Menú rápido: Ajuste trapezoidal.                                             |                                                               |    |  |  |  |
| 7.                                 | AUTO                                                                            | Permite optimizar el tamaño de la imagen, su posición y su resolución.                                                                                                    |                                                               |    |  |  |  |
| 8.                                 | <ul> <li>▶ (Flecha de dirección hacia<br/>la derecha) /<br/>Volumen+</li> </ul> | Recorre el menú OSD y cambia la configuración del mismo<br>Menú rápido - Para el volumen 15                                                                                |                                                               |    |  |  |  |
| 9.                                 | SOURCE                                                                          | Permite entrar                                                                                                    | en el menú Fuente.                                            |    |  |  |  |
| 10.                                | ▼ (Flecha de dirección hacia abajo)/Ajuste trapezoidal -                        | Permite desplazarse a través de las opciones del menú OSD y<br>modificar su configuración.15Menú rápido: Ajuste trapezoidal.                                               |                                                               |    |  |  |  |
| <b>11.</b> INDICADOR LED PREPARADO |                                                                                 | Rojo                                                                                                    | La lámpara está preparada para encenderse.                    |    |  |  |  |
|                                    |                                                                                 | Intermitente La lámpara no está preparada, sino en proceso de calentamiento apagada o enfriándose.<br>(consulte la sección <i>Mensajes de error</i> de LED en la página 36 |                                                               |    |  |  |  |
| 12.                                | Indicador LED TEMP                                                              | Intermitente Código de error.                                                                                                    |                                                               |    |  |  |  |

# Vista posterior

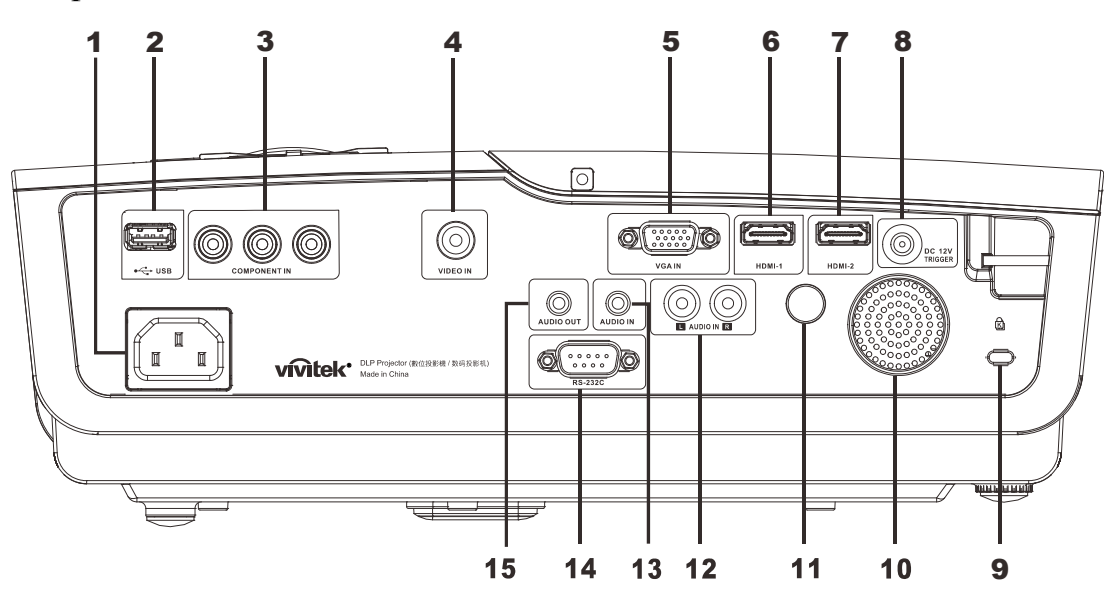

| Elemento | Etiqueta                     | DESCRIPCIÓN                                                                | VER PÁGINA:           |  |
|----------|------------------------------|----------------------------------------------------------------------------|-----------------------|--|
| 1.       | ENTRADA DE CA                | Permite conectar el CABLE DE ALIMENTACIÓN 10                               |                       |  |
| 2.       | (USB)                        | Permite conectar un cable USB procedente de un equipo informá              | tico.                 |  |
| 3.       | ENTRADA DE<br>COMPONENTES    | Permite conectar un dispositivo de vídeo de componentes.                   |                       |  |
| 4.       | ENTRADA DE VÍDEO             | Permite conectar un cable de vídeo compuesto procedente de un              | dispositivo de vídeo. |  |
| 5.       | ENTRADA VGA                  | Conecte el cable RGB desde un ordenador                                    |                       |  |
| 6.       | HDMI – 1                     | Conecte el CABLE HDMI desde un dispositivo HDMI                            |                       |  |
| 7.       | HDMI – 2                     | Conecte el CABLE HDMI desde un dispositivo HDMI                            |                       |  |
| 8.       | 12 VCC                       | Conecte la SALIDA DE 12 V                                                  |                       |  |
| 9.       | Bloqueo Kensington           | Seguro para objetos permanentes con un sistema de cerradura Kensington®    | 34                    |  |
| 10.      | Altavoz                      | Emite el sonido de audio                                                   |                       |  |
| 11.      | Receptor de infrarrojos (IR) | Permite recibir la señal IR del mando a distancia                          | 6                     |  |
| 12.      | ENTRADA DE AUDIO (I<br>y D)  | Conecte el cable de AUDIO desde un dispositivo de audio                    |                       |  |
| 13.      | ENTRADA DE AUDIO             | Permite conectar un CABLE DE AUDIO desde el dispositivo de entrada         |                       |  |
| 14.      | RS-232C                      | Permite conectar el cable de puerto serie RS-232 para el mando a distancia |                       |  |
| 15.      | SALIDA DE AUDIO              | Permite conectar un CABLE DE AUDIO para la conexión direct                 | a de audio            |  |

### Nota:

Si el equipo de vídeo tiene varias fuentes de entrada, es recomendable conectarlas con esta prioridad para conseguir una calidad mejor: HDMI, componentes y compuesta.

Vista inferior

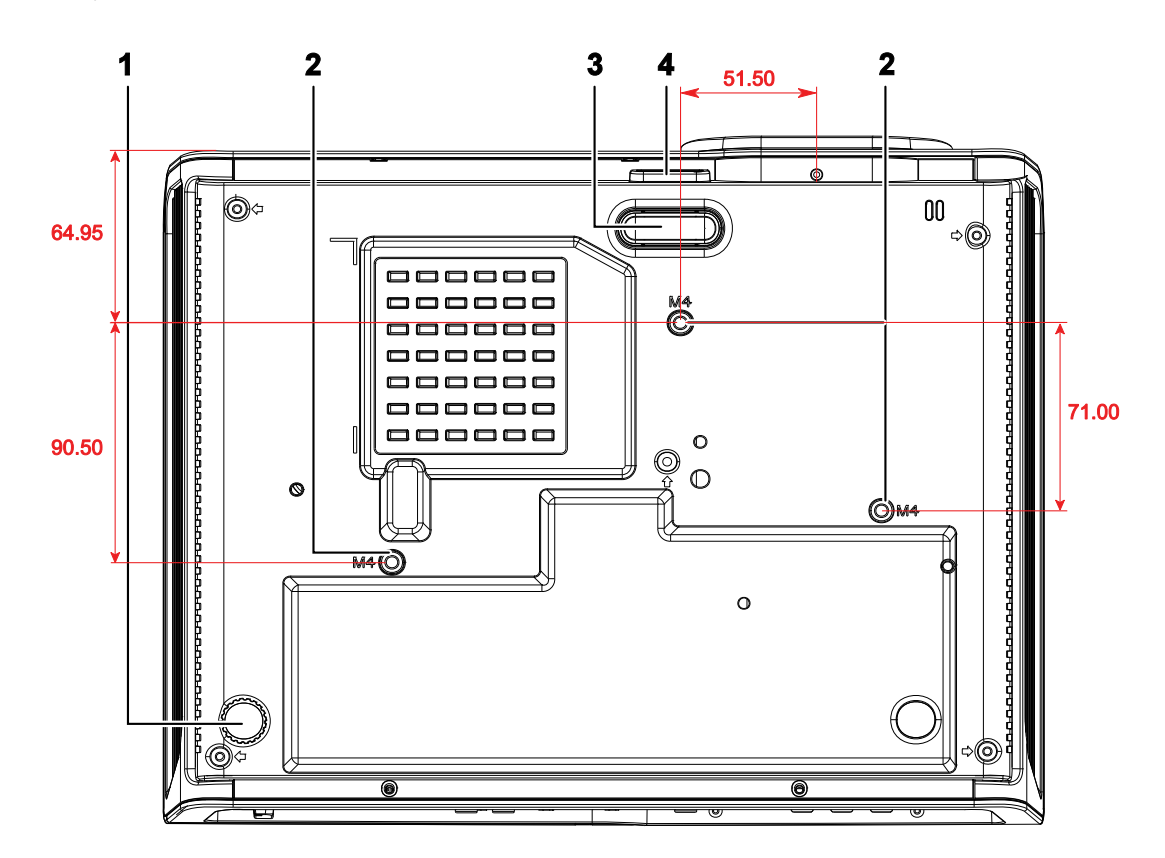

| Elemento | Etiqueta                                                              | DESCRIPCIÓN                                                                                                 | VER PÁGINA: |  |
|----------|-----------------------------------------------------------------------|----------------------------------------------------------------------------------------------------|-------------|--|
| 1.       | Ajuste de inclinación                                                 | Gire la palanca del regulador para ajustar la posición del<br>ángulo.                                       | 12          |  |
| 2.       | Orificios para el soporte del techo                                   | Póngase en contacto con el proveedor para obtener información sobre cómo instalar el proyector en el techo. |             |  |
| 3.       | Ajuste de altura El regulador desciende cuando se pulsa el botón de a |                                                                                                    | 12          |  |
| 4.       | Botón de ajuste de altura                                             | Empuje para liberar el ajuste.                                                                              | 12          |  |

#### Nota:

Cuando realice la instalación, asegúrese de que solamente utiliza soportes para techo homologados por UL Listed.

Para instalaciones en el techo, utilice los kits de montaje homologados y tornillos M4 con una profundidad máxima de 6 mm (0,23 pulgadas).

La estructura del montaje en el techo debe tener la forma y la resistencia adecuadas. La capacidad de carga del soporte del techo debe ser superior al peso del equipo instalado y, como precaución adicional, debe ser capaz de resistir tres veces el peso del equipo (no menos de 5,15 kg) durante 60 segundos.

# Partes del mando a distancia

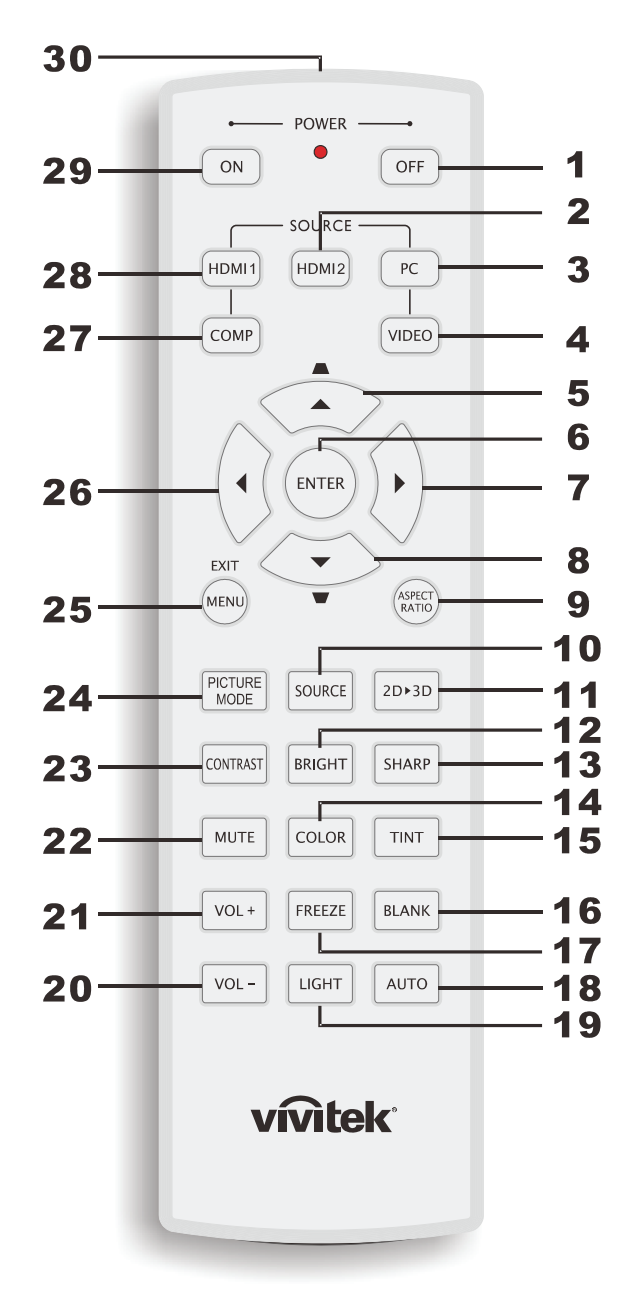

#### Importante:

**1.** No utilice el proyector en lugares donde haya iluminación fluorescente intensa. Ciertas luces fluorescentes de alta frecuencia pueden alterar el funcionamiento del mando a distancia.

**2.** Asegúrese de que no hay ningún obstáculo entre el mando a distancia y el proyector. Si la trayectoria entre el mando a distancia y el proyector se obstruye, puede hacer rebotar la señal desde ciertas superficies reflectantes, como por ejemplo las pantallas del proyector.

**3.** Los botones y teclas del proyector tienen las mismas funciones que los botones correspondientes del mando a distancia. En este manual del usuario se describen las funciones basadas en el mando a distancia.

| Elemento | ETIQUETA                                                          | DESCRIPCIÓN                                                                                                    | VER PÁGINA: |  |  |  |
|----------|-------------------------------------------------------------------|----------------------------------------------------------------------------------------------------|-------------|--|--|--|
| 1.       | Alimentación<br>DESCONECTADA                                      | Permite apagar el proyector                                                                                                    | 10          |  |  |  |
| 2.       | HDMI 2                                                            | Permite mostrar la selección de fuente HDMI 2                                                                                                    |             |  |  |  |
| 3.       | PC                                                                | Muestra la selección de fuente PC.                                                                                                    |             |  |  |  |
| 4.       | VIDEO                                                             | Muestra la selección de fuente VÍDEO                                                                                                    |             |  |  |  |
| 5.       | Cursor hacia arriba /<br>Corrección de distorsión<br>trapezoidal+ | Permite desplazarse a través de las opciones del menú OSD y<br>modificar su configuración.<br>Menú rápido: Ajuste trapezoidal.                                                      |             |  |  |  |
| 6.       | ENTRAR                                                            | Permite entrar en el menú OSD y confirmar la configuración del mismo                                                                                                    | 15          |  |  |  |
| 7.       | Cursor Derecha                                                    | Permite recorrer el menú y cambiar la configuración del mismo                                                                                                    |             |  |  |  |
| 8.       | Cursor Abajo                                                      | rennite recorrer et menu y camolar la configuración del mismo                                                                                                    |             |  |  |  |
| 9.       | RELACIÓN DE<br>ASPECTO                                            | Permite mostrar las selecciones de la RELACIÓN DE ASPECTO                                                                                                    |             |  |  |  |
| 10.      | SOURCE                                                            | Detecta el dispositivo de entrada                                                                                                    |             |  |  |  |
| 11.      | 2D ► 3D                                                           | Permite alternar entre la función 2D y 3D mediante HDMI                                                                                                    | 15          |  |  |  |
| 12.      | BRILLANTE                                                         | Permite mostrar la barra de configuración del brillo                                                                                                    |             |  |  |  |
| 13.      | INTENSA                                                           | Permite mostrar la barra de configuración de la nitidez                                                                                                    |             |  |  |  |
| 14.      | COLOR                                                             | Muestra la barra de configuración del color                                                                                                    |             |  |  |  |
| 15.      | TONO VÍDEO                                                        | Muestra la barra de configuración del matiz                                                                                                    |             |  |  |  |
| 16.      | EN BLANCO                                                         | Deja la pantalla en blanco                                                                                                    |             |  |  |  |
| 17.      | CONGELAR                                                          | Congela y descongela la imagen de la pantalla                                                                                                    |             |  |  |  |
| 18.      | AUTOMÁTICO                                                        | Ajuste automático de la frecuencia, la fase y la posición                                                                                                    |             |  |  |  |
| 19.      | LUZ                                                               | Enciende o apaga la luz de fondo durante 10 segundos. Si presiona cualquier otro botón mientras la luz de fondo está encendida, esta permanecerá encendida durante 10 segundos más. |             |  |  |  |
| 20.      | VOL-                                                              | Ajusta el volumen                                                                                                    | 15          |  |  |  |
| 21.      | VOL+                                                              | Ajusta el volumen                                                                                                    | 15          |  |  |  |
| 22.      | SILENCIO                                                          | Silencia el altavoz integrado                                                                                                    |             |  |  |  |
| 23.      | CONTRASTE                                                         | Permite mostrar la barra de configuración de contraste                                                                                                    |             |  |  |  |
| 24.      | MODO DE IMAGEN                                                    | Cambia la configuración de la opción Modo de pantalla                                                                                                    |             |  |  |  |
| 25.      | MENÚ/SALIR                                                        | Permite abrir el menú OSD y salir de él                                                                                                    |             |  |  |  |
| 26.      | Cursor Izquierda                                                  | Permite recorrer el menú y cambiar la configuración del mismo                                                                                                    | 15          |  |  |  |
| 27.      | СОМР                                                              | Permite mostrar la selección de fuente Componentes                                                                                                    |             |  |  |  |
| 28.      | HDMI 1                                                            | Permite mostrar la selección de fuente HDMI 1                                                                                                    |             |  |  |  |
| 29.      | Alimentación<br>CONECTADA                                         | Permite encender el proyector 10                                                                                                    |             |  |  |  |
| 30.      | Transmisor de infrarro-<br>jos                                    | Transmite la señal al proyector                                                                                                    |             |  |  |  |

# Alcance de funcionamiento del mando a distancia

El mando a distancia utiliza transmisión de infrarrojos para controlar el proyector. No es necesario apuntar con el mando a distancia directamente al proyector. Siempre que no sujete el mando a distancia de forma perpendicular respecto a los laterales o a la parte posterior del proyector, dicho mando funcionará perfectamente dentro de un radio de aproximadamente 7 metros (23 pies) y 15 grados por encima o por debajo del nivel del proyector. Si el proyector no responde al mando a distancia, acérquelo más.

# Botones del proyector y del mando a distancia

El proyector se puede utilizar mediante el mando a distancia o los botones que se encuentran en la parte superior de aquél. Todas las operaciones se pueden realizar sin el mando a distancia; sin embargo, los botones situados en la parte superior del proyector tienen un uso limitado.

# **CONFIGURACIÓN Y FUNCIONAMIENTO**

# Insertar las pilas del mando a distancia

1. Quite la tapa del compartimento de las pilas desplazándola en la dirección de la flecha.

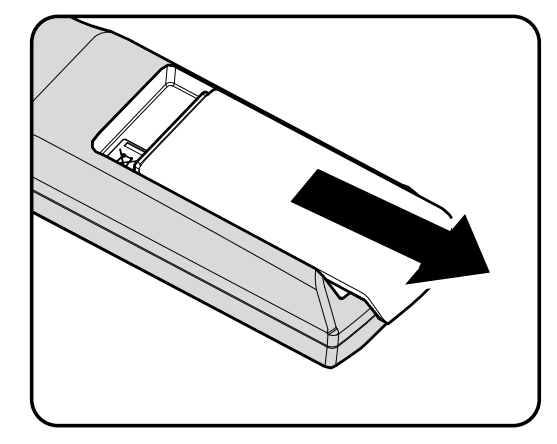

**2.** Inserte las pilas con el lado positivo hacia arriba.

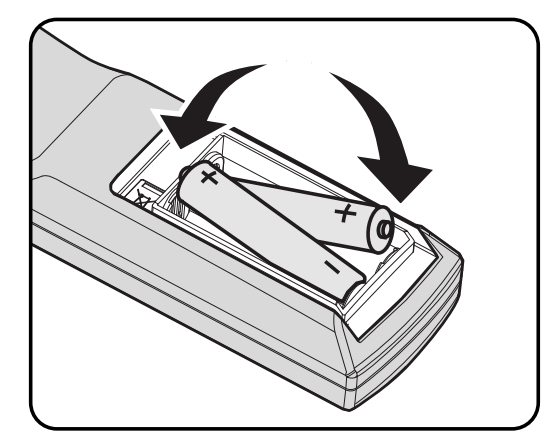

**3.** Vuelva a colocar la tapa.

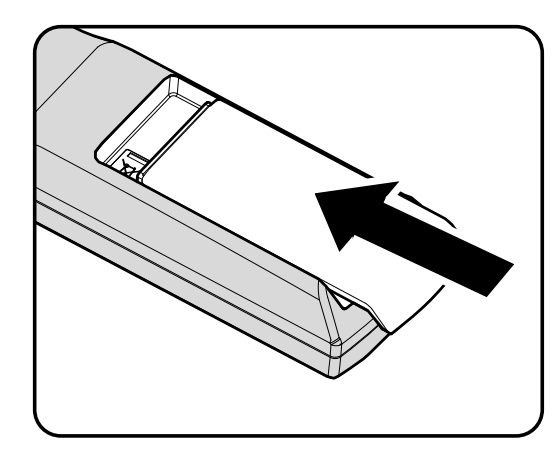

### Precaución:

- 1. Utilice solamente pilas AA (se recomiendan pilas alcalinas).
- 2. Deshágase de las pilas usadas según las regulaciones locales.
- 3. Quite las pilas si no va a utilizar el proyector durante un prolongado período de tiempo.

# Encender y apagar el proyector

- Conecte el cable de alimentación al proyector. Conecte el otro extremo a una toma de corriente eléctrica. El LED O ALIMENTACIÓN se iluminará.
- **2.** Encienda los dispositivos conectados.
- **3.** Asegúrese de que el LED **ALIMENTACIÓN** se ilumina en color azul permanentemente y que no parpadea en dicho color. A continuación, presione el botón **ALIMENTACIÓN** para encender el proyector.

Aparecerá la pantalla de presentación del proyector y los dispositivos conectados se detectarán.

4. Si conecta varios dispositivos de entrada, presione el botón FUENTE y utilice los botones ▲ ▼ para recorrer los dispositivos.

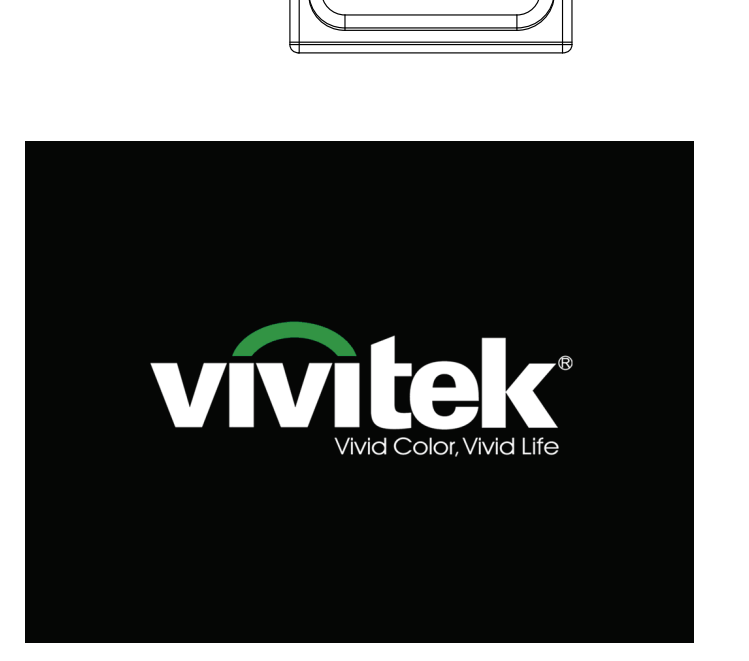

Ĭ

Ĭ

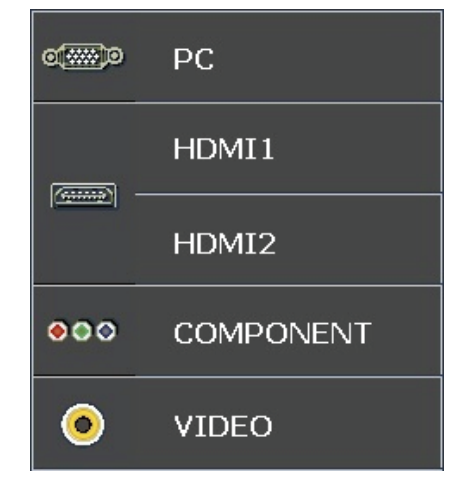

- PC: RGB analógico.
- HDMI 1/2: Interfaz multimedia de alta definición
- Componentes: YCbCr / YPbPr de entrada DVD.
- Vídeo: Vídeo compuesto tradicional.

Cuando aparezca la ventana APAGAR, presione el botón b del panel de control o el botón ref del mando a distancia. El proyector se apagará.

#### APAGADO

Pulse el botón () de nuevo para apagar el proyector.

Pulse cualquier otro botón para cancelar.

### Precaución:

No desenchufe el cable de alimentación hasta que el LED PREPARADO deje de parpadear, lo que indica que el proyector se ha enfriado.

# Ajustar el nivel del proyector

Tenga en cuenta lo siguiente cuando coloque el proyecto:

- La mesa o la base del proyector deben estar a nivel y ser resistente.
- Coloque el proyector perpendicular a la pantalla.
- Retire la cubierta de la pata trasera antes de ajustar el ángulo de proyección por medio de la rueda de ajuste posterior.
- Asegúrese de que los cables se encuentran en una ubicación segura para evitar pisarlos.

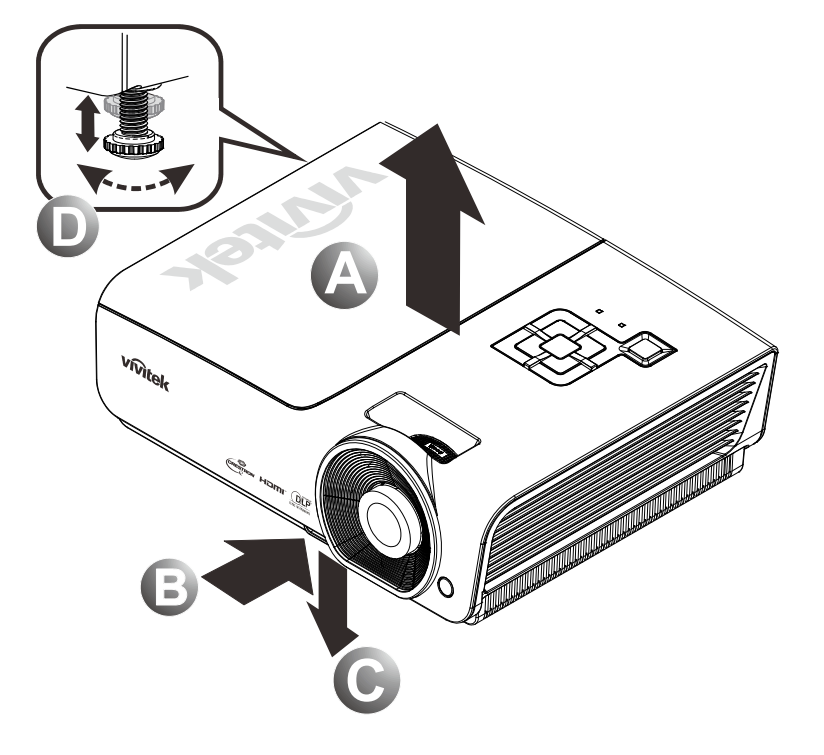

1. Para subir el nivel del proyector, levante este [A] y presione el botón del regulador de la altura [B].

El regulador de la altura descenderá [C].

- 2. Para bajar el nivel del proyector, presione el botón del regulador de la altura y empuje hacia abajo por la parte superior de dicho proyector.
- **3.** Para ajustar el ángulo de la imagen, gire el regulador de la inclinación **[D]** hacia la derecha o hacia la izquierda hasta conseguir el ángulo deseado.

# Ajustar anillo de zoom, el enfoque y la corrección de la distorsión trapezoidal

- Utilice el control Zoom de imagen (solamente en el proyector) para ajustar el tamaño de la imagen proyectada y el tamaño de la pantalla B.
- 2. Utilice el control Enfoque de imagen (solamente en el proyector) para dar más nitidez a la imagen proyectada A.
- **3.** Utilice los botones CORRECCIÓN DE DISTORSIÓN TRAPEZOIDAL (en el proyector o en el mando a distancia) para corregir la distorsión trapezoidal de la imagen (parte superior o inferior más ancha).

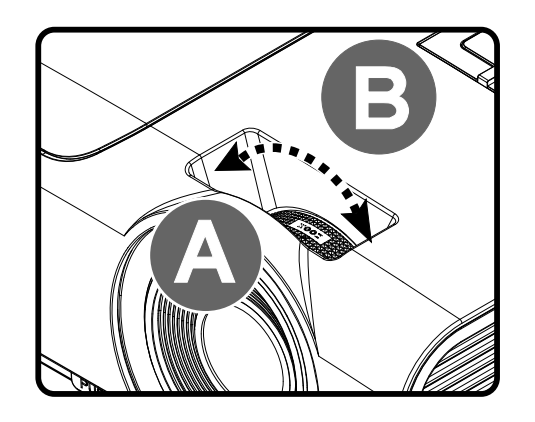

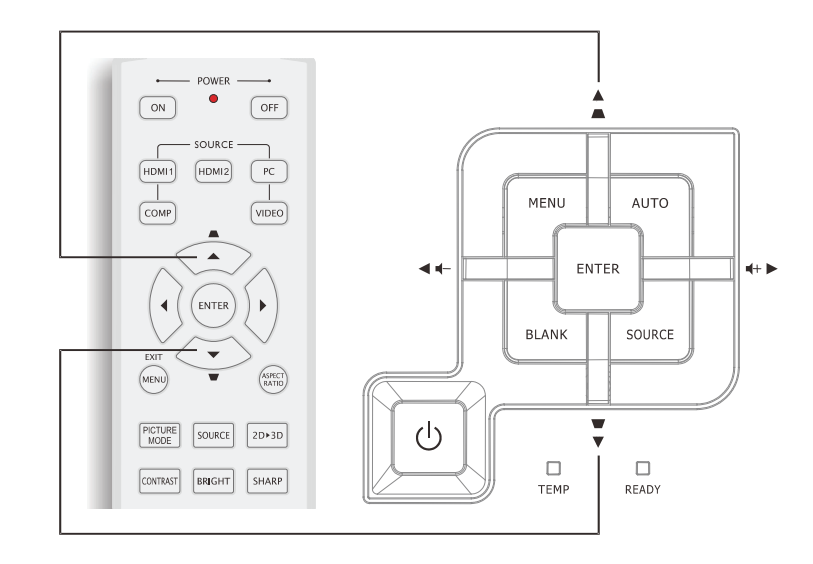

Mando a distancia y panel OSD

**4.** El control de corrección trapezoidal aparece en la pantalla.

| Clave | Λ | - |  |
|-------|---|---|--|
|       | Ň |   |  |

# Ajustar el volumen

1. Presione el botón de Volumen +/- del mando a distancia. El control de volumen aparece en la pantalla.

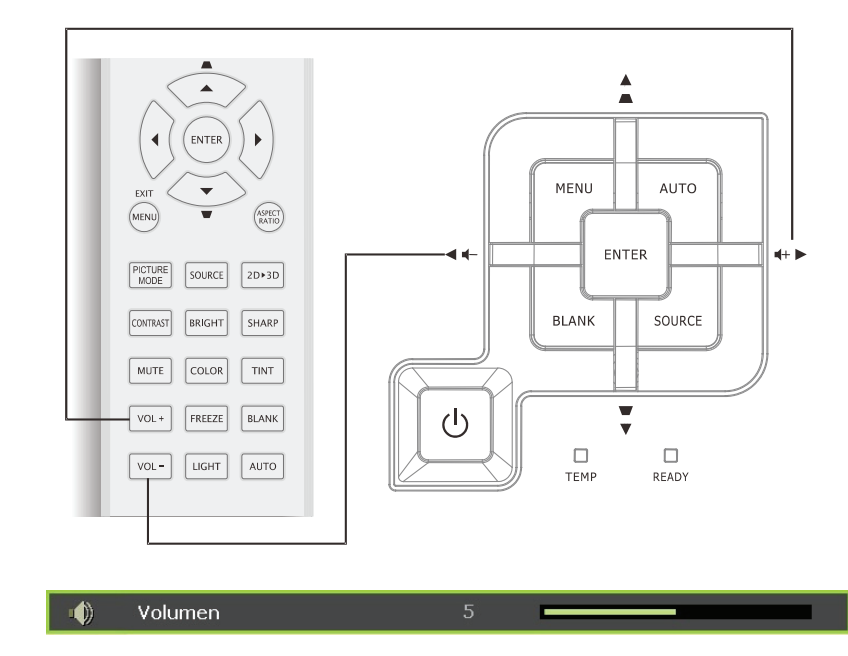

- 2. Presione los botones Cursor Izquierda o Derecha del panel de control para ajustar el Volumen +/-.
- **3.** Presione el botón **SILENCIAR** para desactivar el volumen (esta función solamente está disponible en el mando a distancia).

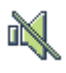

# CONFIGURACIÓN DE MENÚS EN PANTALLA (OSD)

# Controles del menú OSD

El proyector dispone de menús OSD que permiten realizar ajustes en la imagen y cambiar una gran cantidad de configuraciones.

### <u>Recorrer el menú OSD</u>

Puede utilizar los botones de cursor del mando a distancia o los botones situados en la parte superior del proyector para desplazarse por los menús OSD y realizar cambios en los mismos. En la siguiente ilustración se muestran los botones correspondientes del proyector.

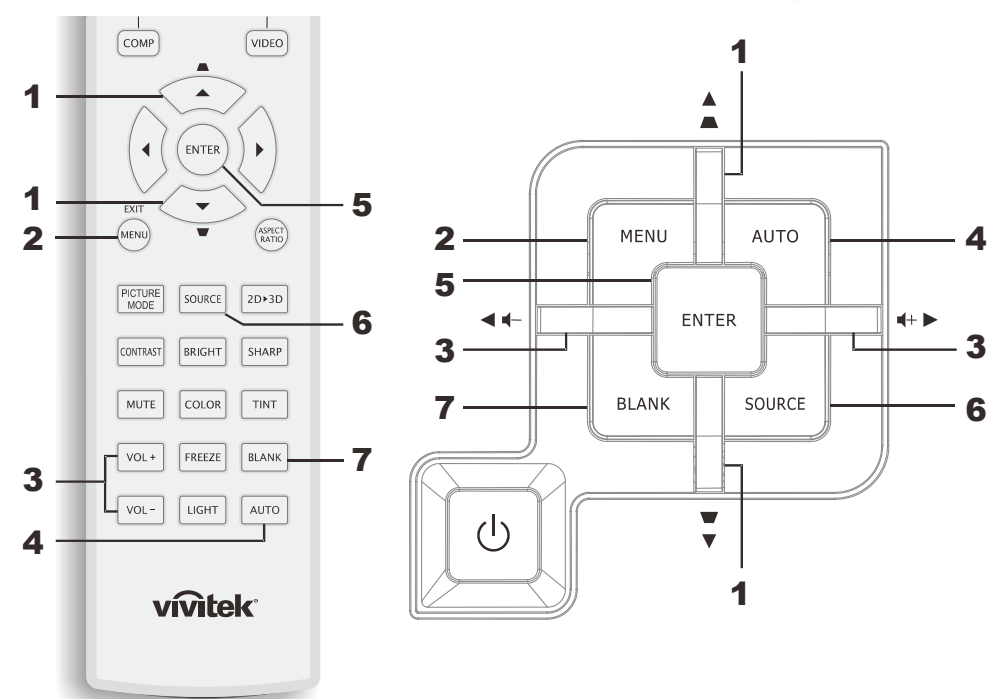

- 1. Para entrar en el menú OSD, presione el botón **MENÚ**.
- Hay seis menús. Presione los botones de cursor ◄► para desplazarse por los menús.
- Presione los botones de cursor ▲ ▼ para desplazarse hacia arriba y hacia abajo por un menú.
- Presione ◄► para cambiar los valores de la configuración.
- 5. Presione el botón **MENÚ** para cerrar el menú OSD o salir de un submenú.

| >        |                |           | ñ          | đ   | 3 |           |
|----------|----------------|-----------|------------|-----|---|-----------|
| IMAG     | GEN >> B       | Sásica    |            |     |   |           |
|          | Modo de pant   | alla      |            |     |   | Usuario 1 |
|          | Modo Usuario   |           |            |     |   | Normal    |
| ×        | Brillo         |           |            | 50  |   |           |
|          | Contraste      |           |            |     |   | -         |
|          | Saturación vío | deo       |            |     |   | •         |
| ۲        | Tinte vídeo    |           |            |     |   | •         |
| <u>P</u> | Nitidez        |           |            | 50  |   |           |
|          | Tono de piel   |           |            | 50  |   |           |
| <b>1</b> | Guardar confi  | igurac.   |            |     |   |           |
|          | Restablecer c  | onfigurad | ión de ima | gen |   |           |
|          |                |           |            |     |   |           |
|          |                |           |            |     |   |           |

#### Nota:

Dependiendo de la fuente de vídeo utilizada, no todos los elementos de los menús OSD están disponibles. Por ejemplo, el elemento **Ajuste en detalle de PC** del menú IMAGEN >> Básica solamente se puede modificar cuando se conecta a un equipo. No podrá acceder a los elementos que no estén disponibles, los cuales se mostrarán atenuados.

# Establecer el idioma del menú OSD

Establezca el idioma de los menús OSD que desee antes de continuar.

1. Presione el botón **MENÚ**. Presione los botones de cursor **◄** para desplazarse a **CONFIGURACIÓN>>Básica**.

|                  |                        | <b>ð</b> : |              |
|------------------|------------------------|------------|--------------|
| CON              | IF. SIST. >> Básica    |            |              |
| 畚                | Idioma                 |            | Español      |
| ¥                | Logotipo inicial       |            | VIVITEK      |
| <u>l</u> .       | Proyección             |            | Frontal mesa |
| ۲                | Temporizador en blanco |            | Desactivar   |
| Ö                | Apagado automático     |            | 20 minutos   |
| - <sup>Z</sup> o | Temporizador           |            | 30 minutos   |
|                  | Color de fondo         |            | Púrpura      |
| <b></b>          | Configuración menú     |            |              |
| <b>F</b>         | Fuente                 |            |              |
|                  |                        |            |              |
| 6                |                        |            |              |
|                  |                        |            |              |

- 2. Presione los botones de cursor ▲ ▼ hasta que se resalte el elemento **Idioma**.
- 3. Presione el botón de cursor **◄**► hasta que se seleccione el idioma que desea.
- 4. Presione el botón MENÚ para cerrar el menú OSD.

# Información general del menú OSD

Utilice la siguiente ilustración para buscar rápidamente una configuración o determinar los posibles valores de la misma.

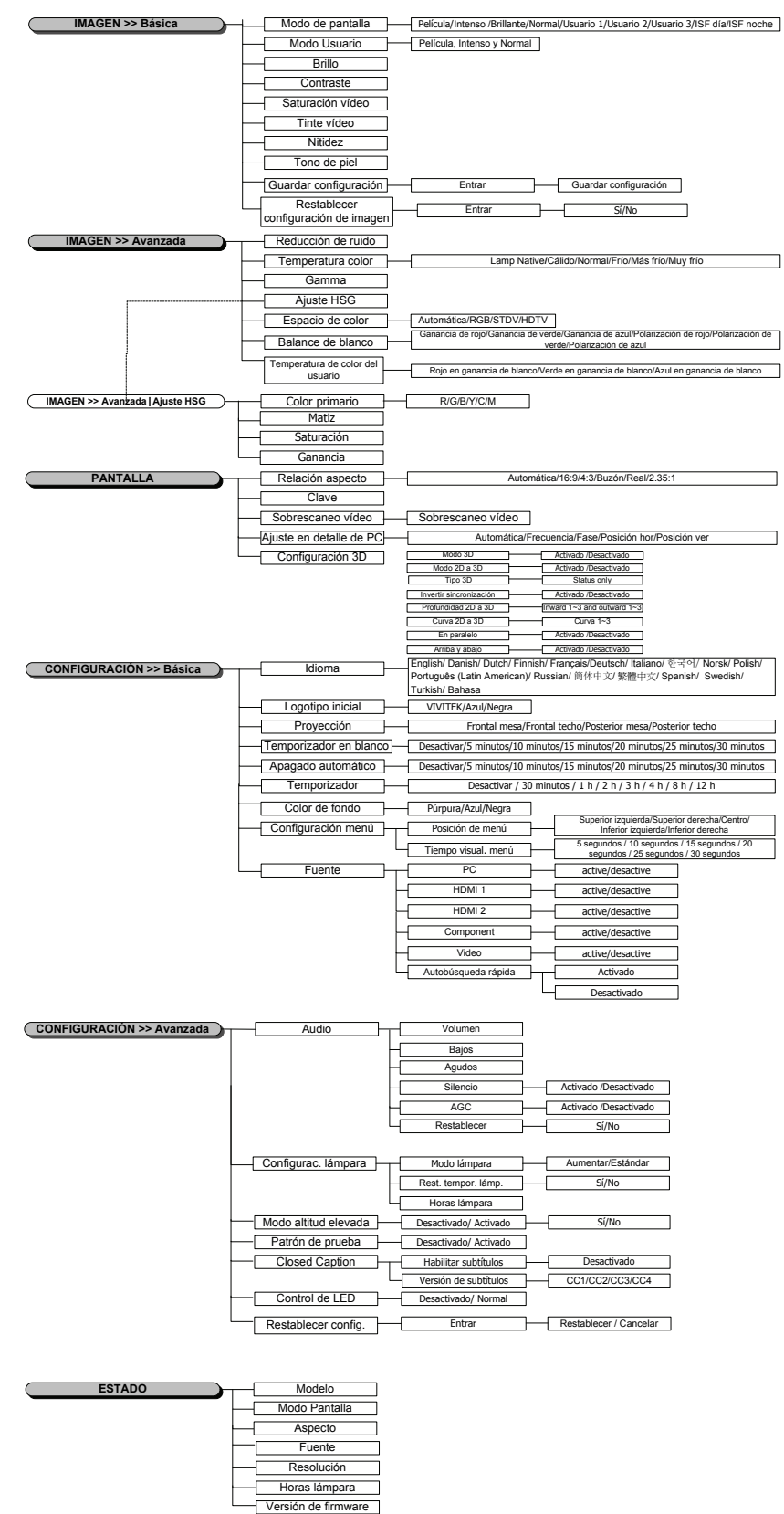

### Menú IMAGEN>>Básica

Presione el botón **MENÚ** para abrir el menú **OSD**. Presione el botón del cursor **◄** para desplazarse al menú **IMAGEN>>Básica**. Presione el botón del cursor **▲ ▼** para desplazarse hacia arriba y hacia abajo por el menú **IMAGEN>>Básica**. Presione **◀ ▶** para cambiar los valores de la configuración.

#### Nota:

La personalización de la configuración en el menú **IMAGEN>>Básica** solamente está disponible en los modos Usuario 1/2/3.

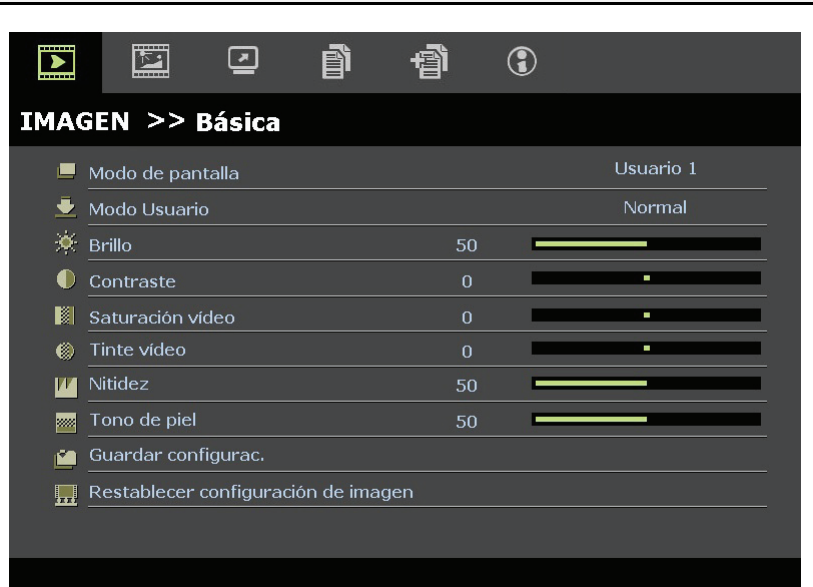

| Elemento                            | DESCRIPCIÓN                                                                                                    |
|-------------------------------------|----------------------------------------------------------------------------------------------------|
| Modo de pantalla                    | Presione los botones del cursor ◀▶ para establecer el modo de pantalla.<br>(Valores: Película, Intenso, Normal, Usuario 1, Usuario 2 y Usuario 3)<br>Notas: Los elementos ISF día y ISF noche están disponibles cuando la opción Modo ISF está activada. |
| Modo Usuario                        | Presione los botones del cursor ◀► para establecer el elemento Modo Usuario.<br>(Valores: Película, Intenso y Normal)                                                                                                    |
| Brillo                              | Presione los botones de cursor ◀► para ajustar el brillo de la pantalla.                                                                                                    |
| Contraste                           | Presione los botones de cursor ◀► para ajustar el contraste de la pantalla.                                                                                                    |
| Saturación vídeo                    | <ul> <li>Presione los botones del cursor ◄► para ajustar la saturación de vídeo.</li> <li>Notas: esta función solamente está disponible cuando se selecciona la fuente de entrada Componentes o Vídeo.</li> </ul>                                        |
| Tinte vídeo                         | <ul> <li>Presione los botones de cursor ◄► para ajustar el matiz.</li> <li>Notas: esta función solamente está disponible cuando se selecciona la fuente de entrada Componentes o Vídeo con el sistema NTSC.</li> </ul>                                   |
| Nitidez                             | <ul> <li>Presione los botones de cursor ◄► para ajustar la nitidez de la pantalla.</li> <li>Notas: esta función solamente está disponible cuando se selecciona la fuente de entrada Componentes o Vídeo.</li> </ul>                                      |
| Tono de piel                        | <ul> <li>Presione los botones del cursor ◄► para ajustar el tono de piel de la pantalla.</li> <li>Notas: esta función solamente está disponible cuando se selecciona la fuente de entrada Componentes o Vídeo.</li> </ul>                                |
| Guardar configurac.                 | Presione el botón ENTRAR para guardar toda la configuración.                                                                                                    |
| Restablecer configuración de imagen | Presione el botón ENTRAR para restablecer todos los valores predeterminados de fábrica de la configuración.                                                                                                    |

# Menú IMAGEN>>Avanzada

Presione el botón **MENÚ** para abrir el menú **OSD**. Presione el botón del cursor **◄** para desplazarse al menú **IMAGEN>>Avanzada**. Presione los botones de cursor **▲ ▼** para desplazarse hacia arriba y hacia abajo por el menú **IMAGEN>>Avanzada**. Presione **◀ ▶** para cambiar los valores de la configuración.

|                                       |              | •          | ß           | ą | 3  |                |
|---------------------------------------|--------------|------------|-------------|---|----|----------------|
| IMA                                   | GEN >>       | Avanza     | da          |   |    |                |
| iji.                                  | Reducción c  | le ruido   |             |   | 15 |                |
| <b>11</b>                             | Temperatur   | a color    |             |   |    | Nativo lámpara |
|                                       | Gamma        |            |             |   | 9  |                |
|                                       | Ajuste HSG   |            |             |   |    |                |
| ۲                                     | Espacio de o | color      |             |   |    | Automática     |
| e e e e e e e e e e e e e e e e e e e | Balance de   | blanco     |             |   |    |                |
| П                                     | Temperatur   | a de color | del usuario |   |    |                |
|                                       |              |            |             |   |    |                |
|                                       |              |            |             |   |    |                |
|                                       |              |            |             |   |    |                |
|                                       |              |            |             |   |    |                |
|                                       |              |            |             |   |    |                |

| Elemento                         | DESCRIPCIÓN                                                                                                    |
|----------------------------------|----------------------------------------------------------------------------------------------------|
| Reducción de ruido               | Presione el botón del cursor <b>I</b> para ajustar la reducción de ruido.                                                                                                    |
| Temperatura color                | Presione los botones de cursor <b>I</b> para establecer la temperatura de color.                                                                                                    |
| Gamma                            | Presione el botón del cursor ◀▶ para ajustar la corrección gamma de la pantalla.<br>Notas: esta función sólo se encuentra disponible en los modos Usuario 1/2/3.                                                   |
| Ajuste HSG                       | Presione el botón <b>ENTRAR</b> para entrar en el submenú <b>Ajuste HSG</b> .<br>Consulte la sección <i>Ajuste HSG</i> en la página 20.                                                                            |
| Espacio de color                 | Presione los botones de cursor ◀▶ para establecer el espacio de color.<br>(Valores: Automático, RGB, SDTV y HDTV)<br>Notas: esta función solamente está disponible cuando se selecciona la fuente de entrada HDMI. |
| Balance de blanco                | Presione el botón <b>ENTRAR</b> para entrar para entrar en el submenú <b>Balance de blanco</b> .<br>Consulte la sección <i>Balance de blanco</i> en la página 20.                                                  |
| Temperatura de color del usuario | Presione el botón <b>ENTRAR</b> para entrar en el submenú <b>Temperatura de color del usuario</b> .<br>Consulte la sección <i>Temperatura de color del usuario</i> en la página 21.                                |

# <u>Ajuste HSG</u>

Ajuste HSG

 Color primario
 R

 Matiz
 0

 Saturación
 100

 Ganancia
 100

| Presione el botón ENTRAR para entrar en el submenú A | juste HSG. |
|------------------------------------------------------|------------|
|------------------------------------------------------|------------|

| Elemento       | DESCRIPCIÓN                                                                                                    |
|----------------|----------------------------------------------------------------------------------------------------|
| Color primario | Presione los botones del cursor $\blacktriangleleft$ para establecer el color primario.<br><b>Notas:</b> se pueden personalizar seis conjuntos de colores ( <b>R</b> / G/ B/ C/ M/ Y). |
| Matiz          | Presione los botones ◀► para ajustar el matiz.                                                                                                    |
| Saturación     | Presione los botones <b>I</b> para ajustar la saturación.                                                                                                    |
| Ganancia       | Presione los botones <b>I</b> para ajustar la ganancia.                                                                                                    |

# Balance de blanco

| Balance de blanco     |   |   |
|-----------------------|---|---|
| Ganancia de rojo      | 0 |   |
| Ganancia de verde     | 0 |   |
| Ganancia de azul      | 0 |   |
| Polarización de rojo  | 0 |   |
| Polarización de verde | 0 |   |
| Polarización de azul  | 0 | _ |

| Elemento              | DESCRIPCIÓN                                                                |
|-----------------------|----------------------------------------------------------------------------|
| Ganancia de rojo      | Presione el botón de cursor ◀► para ajustar la ganancia de rojo.           |
| Ganancia de verde     | Presione el botón de cursor ◀► para ajustar la ganancia de rojo.           |
| Ganancia de azul      | Presione el botón de cursor ◀▶ para ajustar la ganancia de azul.           |
| Polarización de rojo  | Presione el botón de cursor <b>I</b> para ajustar la polarización de rojo. |
| Polarización de verde | Presione el botón de cursor ◀► para ajustar la polarización de verde.      |
| Polarización de azul  | Presione el botón de cursor ◀► para ajustar la polarización de azul.       |

# Temperatura de color del usuario

| Temperatura de color del usuar | io  |   |  |
|--------------------------------|-----|---|--|
| Rojo en ganancia de blanco     | 100 |   |  |
| Verde en ganancia de blanco    | 100 | - |  |
| Azul en ganancia de blanco     | 100 |   |  |
|                                |     |   |  |
|                                |     |   |  |
|                                |     |   |  |
|                                |     |   |  |
|                                |     |   |  |

| Elemento                    | DESCRIPCIÓN                                                                       |
|-----------------------------|-----------------------------------------------------------------------------------|
| Rojo en ganancia de blanco  | Presione el botón de cursor ◀▶ para ajustar el rojo en ganancia de blanco.        |
| Verde en ganancia de blanco | Presione el botón de cursor <b>I</b> para ajustar el verde en ganancia de blanco. |
| Azul en ganancia de blanco  | Presione el botón de cursor ◀▶ para ajustar el azul en ganancia de blanco.        |

# Menú PANTALLA

Presione el botón **MENÚ** para abrir el menú **OSD**. Presione el botón del cursor **◄** para desplazarse al menú **PANTALLA**. Presione el botón del cursor **▲ ▼** para desplazarse hacia arriba y hacia abajo por el menú **PANTALLA**.

Presione ◀▶ para cambiar los valores de la configuración.

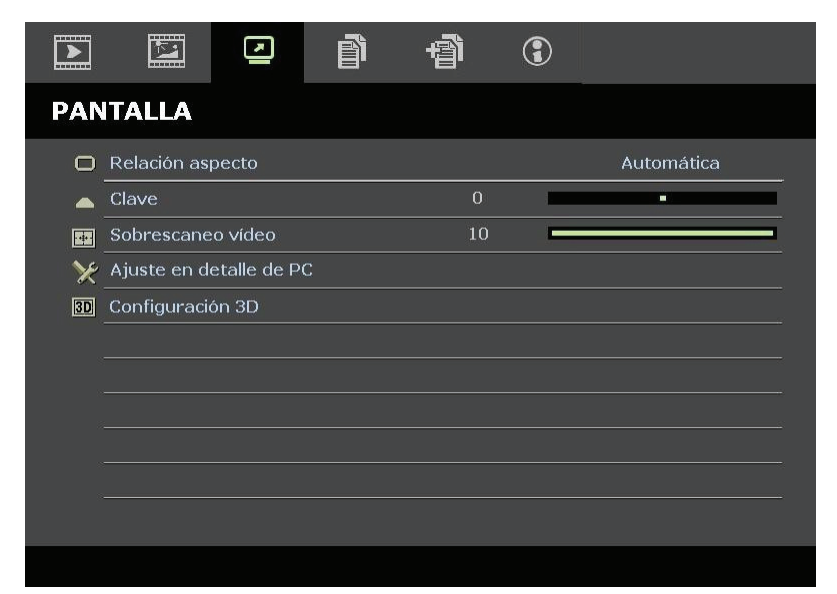

| Elemento                | DESCRIPCIÓN                                                                                                    |
|-------------------------|----------------------------------------------------------------------------------------------------|
| Relación aspecto        | Presione los botones de cursor ◀▶ para establecer la relación de aspecto.<br>(Valores: Automática, 16:9, 4:3, Buzón, Real y 2,35:1)                               |
| Clave                   | Presione el botón del cursor ◀► para ajustar la corrección de la distorsión trapezoidal.                                                                          |
| Sobrescaneo vídeo       | Presione el botón del cursor ◀► para ajustar la sobreexploración.                                                                                                 |
| Ajuste en detalle de PC | Presione el botón <b>ENTRAR</b> para entrar en el submenú <b>Ajuste en detalle de PC</b> .<br>Consulte la sección <i>Ajuste en detalle</i> de PC en la página 23. |
| Configuración 3D        | Presione el botón de cursor ◀▶ para establecer el menú 3D.<br>Consulte la sección <i>Configuración 3D</i> en la página 24.                                        |

# *Ajuste en detalle de PC*

Presione el botón ENTRAR para entrar en el submenú Ajuste en detalle de PC.

### Nota:

La personalización de la configuración del menú **Ajuste en detalle de PC** solamente está disponible cuando se selecciona la fuente de entrada de PC (RGB analógico).

| 0  |                   | -                 |
|----|-------------------|-------------------|
| 32 |                   |                   |
| 0  |                   | -                 |
| 0  | 2<br>             | -                 |
|    |                   |                   |
|    |                   |                   |
|    | 0<br>32<br>0<br>0 | 0<br>32<br>0<br>0 |

| Elemento     | DESCRIPCIÓN                                                                                                    |  |
|--------------|----------------------------------------------------------------------------------------------------|--|
| Automático   | Presione el botón ENTRAR/AUTOMÁTICO del panel de control o del mando a distancia para ajustar automáticamente la frecuencia, la fase y la posición. |  |
| Frecuencia   | Presione los botones ◀▶ para ajustar el número de muestras A/D.                                                                                     |  |
| Fase         | Presione los botones ◀▶ para ajustar el reloj de muestreo A/D.                                                                                      |  |
| Posición hor | Presione los botones <b>I</b> para ajustar la posición horizontal hacia la derecha o hacia la izquierda.                                            |  |
| Posición ver | Presione los botones <b>I</b> para ajustar la posición de visualización hacia arriba o hacia abajo.                                                 |  |

# Configuración 3D

| Configuración                 | 3D         |
|-------------------------------|------------|
| Modo 3D Desactiva             |            |
| Modo 2D a 3D                  | Desactivad |
| Tipo 3D                       | Desactivad |
| Invertir sincronización       | Desactivad |
| Profundidad 2D a 3D Adentro 1 |            |
| Curva 2D a 3D Desactiv        |            |
| En paralelo Desactiva         |            |
| Arriba y abajo                | Desactivad |
|                               |            |

| Elemento                | DESCRIPCIÓN                                                                                                    |
|-------------------------|----------------------------------------------------------------------------------------------------|
| Modo 3D                 | Presione los botones de cursor ◀▶ para habilitar o deshabilitar el modo 3D.                                                                                                    |
| Modo 2D a 3D            | Presione los botones de cursor <b>I</b> para habilitar o deshabilitar el modo 2D a 3D.                                                                                                    |
| Tipo 3D                 | Para mostrar el tipo 3D de la imagen de entrada actual                                                                                                    |
| Invertir sincronización | Presione los botones <b>I</b> para habilitar o deshabilitar la inversión de sincronización.                                                                                                    |
| Profundidad 2D a 3D     | Presione los botones ◀► para ajustar la profundidad del efecto 3D.                                                                                                    |
| Curva 2D a 3D           | Presione los botones <b>I</b> para ajustar la curva 3D.                                                                                                    |
| En paralelo             | Presione el botón <b>I</b> para habilitar o deshabilitar la conversión de imagen en paralelo 2D (dividido) (convierte la imagen 2D en paralelo en una secuencia de fotogramas 3D pura y hace que la imagen de salida simule un efecto 3D.)       |
| Arriba y abajo          | Presione el botón <b>I</b> para habilitar o deshabilitar la conversión de imagen arriba y abajo 2D (dividido) (convierte la imagen 2D arriba y abajo en una secuencia de fotogramas 3D pura y hace que la imagen de salida simule un efecto 3D.) |

# Nota: (contenido 2D a 3D)

. Solamente disponible para fuente HDMI con contenido 2D a 3D (señales)

. Para utilizar con gafas 3D DLP.

. La resolución de visualización 2D a 3D es 720P.

# Menú CONFIGURACIÓN>>Básica

Presione el botón **MENÚ** para abrir el menú **OSD**. Presione el botón del cursor **◄** para desplazarse al menú **CONFIGURACIÓN>>Básica**. Presione el botón del cursor **▲ ▼** para desplazarse hacia arriba y hacia abajo por el menú **CONFIGURACIÓN>>Básica**. Presione **◀ ▶** para cambiar los valores de la configuración.

|              | K              |            | ľ    | <sup>「</sup><br>「 | 3 |              |
|--------------|----------------|------------|------|-------------------|---|--------------|
| CON          | IF. SIST.      | >> Bás     | sica |                   |   |              |
| 俸            | Idioma         |            |      |                   |   | Español      |
| ŧ            | Logotipo inici | al         |      |                   |   | VIVITEK      |
| L <u>.</u> , | Proyección     |            |      |                   |   | Frontal mesa |
| ۲            | Temporizado    | r en blanc | с    |                   |   | Desactivar   |
| Ö            | Apagado auto   | omático    |      |                   |   | 20 minutos   |
| Žo           | Temporizado    | r          |      |                   |   | 30 minutos   |
| <b>8</b>     | Color de fond  | lo         |      |                   |   | Púrpura      |
|              | Configuració   | n menú     |      |                   |   |              |
| Ţ            | Fuente         |            |      |                   |   |              |
|              |                |            |      |                   |   |              |
|              |                |            |      |                   |   |              |
|              |                |            |      |                   |   |              |

| Elemento                  | DESCRIPCIÓN                                                                                                    |
|---------------------------|----------------------------------------------------------------------------------------------------|
| Idioma                    | Presione los botones de cursor ◀▶ para seleccionar un idioma de menú diferente.<br>(Valores: inglés, danés, holandés, finés, francés, alemán, italiano, japonés, coreano, noruego, polaco, portugués, ruso, chino tradicional, chino simplificado, español y sueco)                                                                                      |
| Logotipo inicial          | Presione los botones del cursor <b>\</b> para seleccionar una pantalla de presentación diferente.<br>(Valores: <b>Vivitek</b> , Azul y Negra)                                                                                                    |
| Proyección                | Presione los botones del cursor ◀► para elegir uno de los cuatro modelos de proyección: <b>Frontal mesa</b> , Frontal techo, Posterior mesa y Posterior techo.                                                                                                    |
| Temporizador<br>en blanco | Presione los botones del cursor ◀► para establecer el temporizador de la pantalla en blanco. La imagen proyectada se restaurará automáticamente después del tiempo establecido. (Valores: <b>Desactivar</b> , 5 minutos, 10 minutos, 15 minutos, 20 minutos, 25 minutos y 30 minutos)                                                                    |
| Apagado automático        | Presione los botones del cursor $\triangleleft$ para establecer el temporizador de apagado automático. El proyector se apagará automáticamente si no se detecta una fuente de entrada una vez transcurrido el período de tiempo preestablecido.<br>(Valores: <b>Desactivar</b> , 5 minutos, 10 minutos, 15 minutos, 20 minutos, 25 minutos y 30 minutos) |
| Temporizador              | Presione los botones del cursor <b>I</b> para establecer el temporizador de desconexión automática. El proyector se apagará automáticamente una vez transcurrido el período de tiempo preestablecido. (Valores: <b>Desactivar</b> , 30 minutos, 1 hora, 2 horas, 3 horas, 4 horas, 8 horas y 12 horas)                                                   |
| Color de fondo            | Presione los botones del cursor <> para seleccionar el color de fondo cuando no se detecta una señal de entrada.<br>(Valores: Púrpura, Negro y Azul)                                                                                                    |
| Configuración menú        | Presione el botón <b>ENTRAR</b> para entrar en el submenú <b>Configuración menú</b> . Consulte la sección <i>Configuración menú</i> en la página 26.                                                                                                    |
| Fuente                    | Presione el botón <b>ENTRAR</b> para entrar en el submenú <b>Configuración menú</b> . Consulte la sección <i>Fuente</i> en la página 26.                                                                                                    |

# Configuración menú

### Presione el botón ENTRAR para entrar en el submenú Configuración menú.

| Configuración menú                             |                      |  |
|------------------------------------------------|----------------------|--|
| <u>Posición de menú</u><br>Tiempo visual. menú | Centro<br>5 segundos |  |
|                                                |                      |  |
| <u>.</u>                                       |                      |  |
|                                                |                      |  |

| Elemento Descripción                                                                                                    |                                                                                                    |  |
|----------------------------------------------------------------------------------------------------|----------------------------------------------------------------------------------------------------|--|
| Posición de menú                                                                                                    | Presione los botones ◀▶ para seleccionar una de las cinco ubicaciones del menús OSD:<br>Superior izquierda, Superior derecha, <b>Centro</b> , Inferior izquierda e Inferior derecha. |  |
| Tiempo visual. menúPresione los botones ◀► para establecer el temporizador de la visualización del menú antes<br>supere el tiempo de espera del menú.<br>(Valores: 5 segundos, 10 segundos, 15 segundos, 20 segundos, 25 segundos y 30 segundos) |                                                                                                    |  |

# <u>Fuente</u>

# Presione el botón ENTRAR para entrar en el submenú Configuración menú.

| ~            |
|--------------|
| $\checkmark$ |
| $\checkmark$ |
| $\checkmark$ |
| $\checkmark$ |
| Desactivado  |
|              |

| Elemento                                                                     | DESCRIPCIÓN                                                                                                    |  |  |
|------------------------------------------------------------------------------|----------------------------------------------------------------------------------------------------|--|--|
| PC Presione los botones <b>◄</b> para habilitar o deshabilitar la fuente PC. |                                                                                                    |  |  |
| HDMI 1                                                                       | Presione los botones ◀▶ para habilitar o deshabilitar la fuente HDMI.                                                                                                    |  |  |
| HDMI 2                                                                       |                                                                                                    |  |  |
| Componentes                                                                  | Presione los botones <b>I</b> para habilitar o deshabilitar la fuente Componentes.                                                                                                    |  |  |
| Vídeo                                                                        | Presione los botones ◀▶ para habilitar o deshabilitar la fuente Vídeo.                                                                                                    |  |  |
| Autobúsqueda rápida                                                          | Presione los botones ◀▶ para habilitar o deshabilitar la función Autobúsqueda rápida para la fuente de entrada disponible.<br>Notas: cuando seleccione la fuente deseada, la función Autobúsqueda rápida se desactivará. |  |  |

# Menú CONFIGURACIÓN>>Avanzada

Presione el botón **MENÚ** para abrir el menú **OSD**. Presione el botón del cursor **◄**► para desplazarse al menú **CONFIGURACIÓN>>Avanzada**. Presione el botón del cursor **▲**▼ para desplazarse hacia arriba y hacia abajo por el menú **CONFIGURACIÓN>>Avanzada**.

|          |               | •       | ð     | đ | ٢ |             |  |
|----------|---------------|---------|-------|---|---|-------------|--|
| CON      | I. SIST. >    | >> Ava  | nzada |   |   |             |  |
| •        | Audio         |         |       |   |   |             |  |
| ٢        | Configurac. I | ámpara  |       |   |   |             |  |
| Ē        | Modo altitud  | elevada |       |   |   | Desactivado |  |
| ්        | Patrón de pr  | rueba   |       |   |   | Desactivado |  |
| TEXT     | Closed Capti  | on      |       |   |   |             |  |
| LEP<br>S | Control de Ll | ED      |       |   |   | Normal      |  |
|          | Restablecer   | config. |       |   |   |             |  |
|          |               |         |       |   |   |             |  |
|          |               |         |       |   |   |             |  |
|          |               |         |       |   |   |             |  |
| 1        | <u>.</u>      |         |       |   |   |             |  |
|          |               |         |       |   |   |             |  |

| Elemento             | DESCRIPCIÓN                                                                                                    |  |  |  |
|----------------------|----------------------------------------------------------------------------------------------------|--|--|--|
| Audio                | Presione el botón ENTRAR para entrar en el submenú Audio. Consulte la sección Audio en la página 28.                                                                                              |  |  |  |
| Configurac. lámpara  | Presione el botón <b>ENTRAR</b> para entrar en el submenú <b>Configurac. lámpara</b> . Consulte la sección<br><i>Lámpara</i> en la página 28.                                                     |  |  |  |
| Modo altitud elevada | Presione los botones del cursor ◀► para activar o desactivar el modo de altitud elevada cuando la altitud del entorno está por encima de 1500 m (4921 pies) o la temperatura es superior a 40 °C. |  |  |  |
| Patrón de prueba     | Presione los botones del cursor <b>I</b> para activar o desactivar el patrón de prueba de cuadrícula.                                                                                             |  |  |  |
| Closed Caption       | Presione el botón <b>ENTRAR</b> para entrar en el submenú <b>Subtítulos ocultos</b> .<br>Consulte la sección <i>Subtítulos</i> ocultos en la página 29.                                           |  |  |  |
| Control de LED       | Presione los botones del cursor ◀▶ para seleccionar el control de LED.<br>Seleccione <b>Normal</b> para la visualización normal de LED y Desactivado para deshabilitar la visualización de LED.   |  |  |  |
| Restablecer config.  | Presione el botón ENTRAR para restablecer todos los valores predeterminados de fábrica de la configuración.                                                                                       |  |  |  |

# <u>Audio</u>

# Presione el botón ENTRAR para entrar en el submenú Audio.

| A | Audio       |   |             |  |  |
|---|-------------|---|-------------|--|--|
|   | Volumen     | 5 |             |  |  |
|   | Bajos       | 0 | -           |  |  |
|   | Agudos      | 0 |             |  |  |
|   | Silencio    |   | Desactivado |  |  |
|   | AGC         |   | Activado    |  |  |
|   | Restablecer |   |             |  |  |
|   |             |   |             |  |  |
|   |             |   |             |  |  |

| Elemento                                                                      | DESCRIPCIÓN                                                                                                 |  |
|-------------------------------------------------------------------------------|----------------------------------------------------------------------------------------------------|--|
| Volumen                                                                       | Presione los botones ◀► para ajustar el volumen del audio.                                                  |  |
| Bajos                                                                         | Presione los botones <b>I</b> para ajustar los tonos graves del audio.                                      |  |
| Agudos       Presione los botones ◀► para ajustar los tonos agudos del audio. |                                                                                                    |  |
| Silencio                                                                      | Pulse los botones <b>I</b> para activar o desactivar el altavoz.                                            |  |
| AGC                                                                           | Presione los botones <b>I</b> para activar o desactivar la configuración CGA.                               |  |
| Restablecer                                                                   | Presione el botón ENTRAR para restablecer todos los valores predeterminados de fábrica de la configuración. |  |

# <u>Lámpara</u>

Presione el botón ENTRAR para entrar en el submenú Configurac. lámpara.

| Con | Configurac. lámpara |          |  |  |  |
|-----|---------------------|----------|--|--|--|
| M   | odo lámpara         | Estándar |  |  |  |
| Re  | est. tempor. lámp.  |          |  |  |  |
|     |                     |          |  |  |  |
|     |                     |          |  |  |  |
|     |                     |          |  |  |  |
| Н   | oras lámpara        | 0 Hr     |  |  |  |
|     |                     |          |  |  |  |
|     |                     |          |  |  |  |

| Elemento            | DESCRIPCIÓN                                                                                                |  |
|---------------------|----------------------------------------------------------------------------------------------------|--|
| Modo lámpara        | Presione los botones ◀► para ajustar el brillo de la lámpara.                                              |  |
| Rest. tempor. lámp. | Presione el botón <b>ENTRAR</b> para restablecer las horas de la lámpara después de cambiar dicha lámpara. |  |
| Horas lámpara       | Muestra el número de horas que se ha utilizado la lámpara.                                                 |  |

# Subtítulos ocultos

| Closed Caption        |          |
|-----------------------|----------|
| Habilitar subtítulos  | Activado |
| Versión de subtítulos | SC1      |
|                       |          |
| 18 <del></del>        |          |
|                       |          |
| + <u></u>             |          |
|                       |          |
|                       |          |

Presione el botón ENTRAR para entrar en el submenú Subtítulos ocultos.

| Elemento              | DESCRIPCIÓN                                                                  |
|-----------------------|------------------------------------------------------------------------------|
| Habilitar subtítulos  | Pulse los botones <b>I</b> para activar o desactivar los subtítulos ocultos. |
| Versión de subtítulos | Presione los botones <b>I</b> para seleccionar la versión de los subtítulos. |

# Menú ESTADO

Presione el botón **MENÚ** para abrir el menú **OSD**. Presione el botón del cursor **◄**► para desplazarse al **Menú ESTADO**.

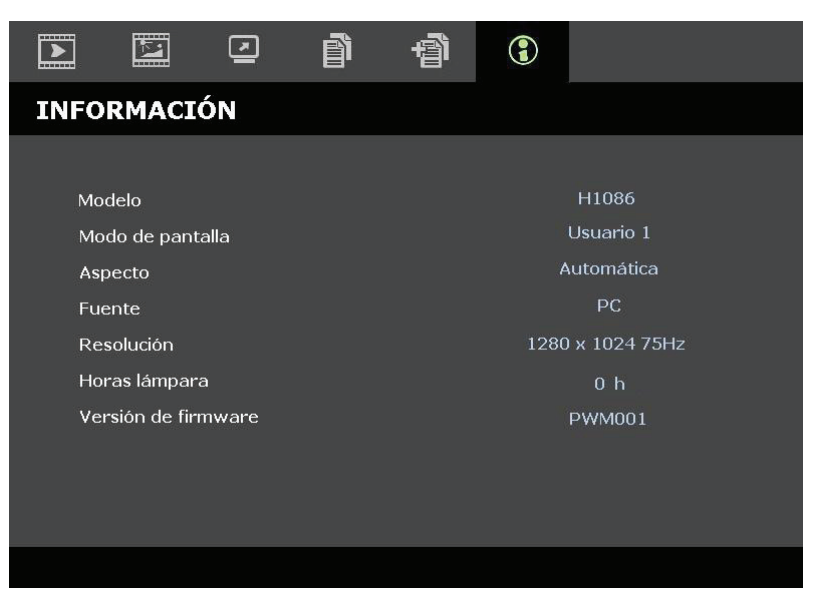

| DESCRIPCIÓN                                                |
|------------------------------------------------------------|
| Muestra el nombre e identificador del modelo.              |
| Muestra el modo de visualización actual.                   |
| Muestra la configuración de la relación de aspecto actual. |
| Muestra la fuente de entrada activada.                     |
| Muestra la resolución nativa de la fuente de entrada.      |
| Muestra el número de horas que se ha utilizado la lámpara. |
| Muestra la versión de firmware del proyector.              |
|                                                            |

Nota:

El estado mostrado en este menú no se puede editar.

# **MANTENIMIENTO Y SEGURIDAD**

# Reemplazar la lámpara de proyección

La lámpara de proyección se debe reemplazar cuando se apague. Se debe reemplazar por una pieza de repuesto certificada, que puede solicitar a su proveedor local.

#### Importante:

**a.** La lámpara de proyección que se utiliza en este producto contiene una pequeña cantidad de mercurio.

**b.** No elimine este producto con la basura doméstica.

*c.* La eliminación de este producto se deberá realizar según las normativas dictaminadas por las autoridades locales.

#### Advertencia:

Asegúrese de apagar y desenchufar el proyector al menos 30 minutos antes de cambiar la lámpara. Si no sigue esta indicación, pueden producirse quemaduras graves.

1. Quite el único tornillo de la tapa del compartimento de la lámpara.

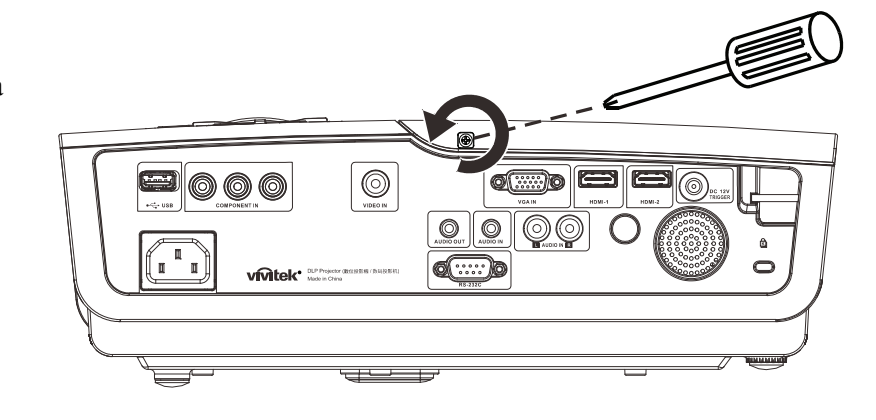

2. Quite la tapa del compartimento de la lámpara.

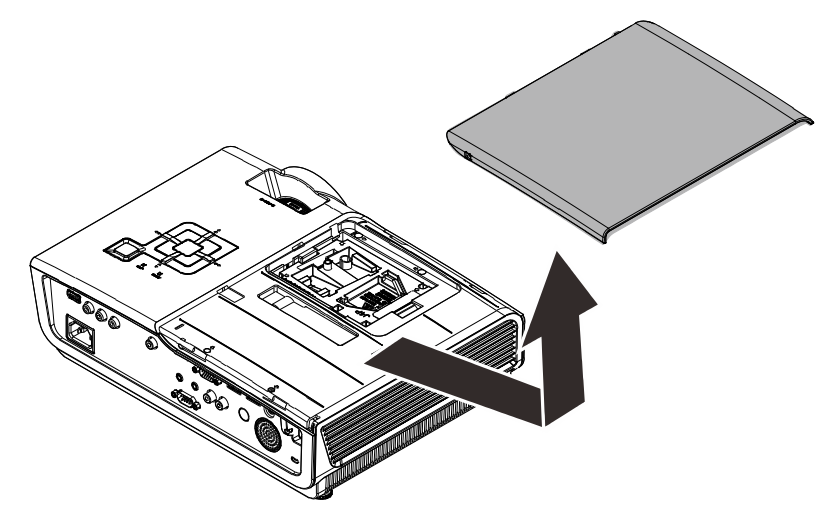

- **3.** Quite los 3 tornillos del módulo de la lámpara.
- **4**. Levante el asa del módulo.

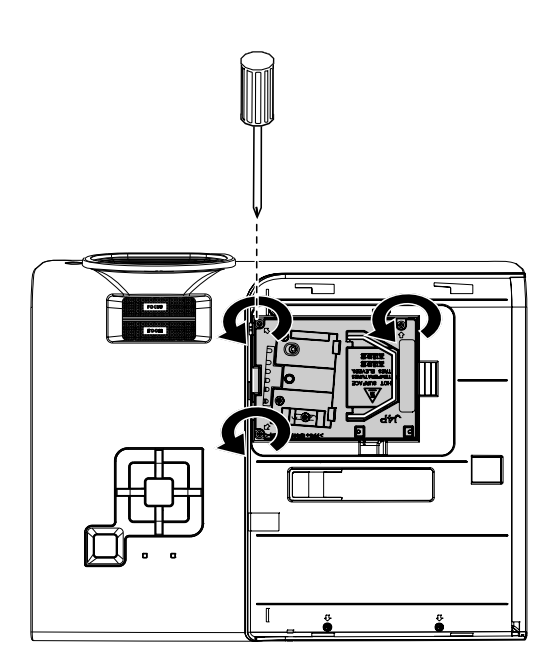

 Tire firmemente del asa del módulo para extraer el módulo de la lámpara.

6. Siga los pasos 1 a 5 en orden inverso para instalar el nuevo módulo de lámpara. Durante la instalación, alinee el módulo de la lámpara con el conector y asegúrelo a su nivel para evitar daños.

> **Nota:**El módulo de lámpara debe haberse asentado firmemente y el conector de la lámpara encontrarse conectado correctamente antes de volver a apretar los tornillos.

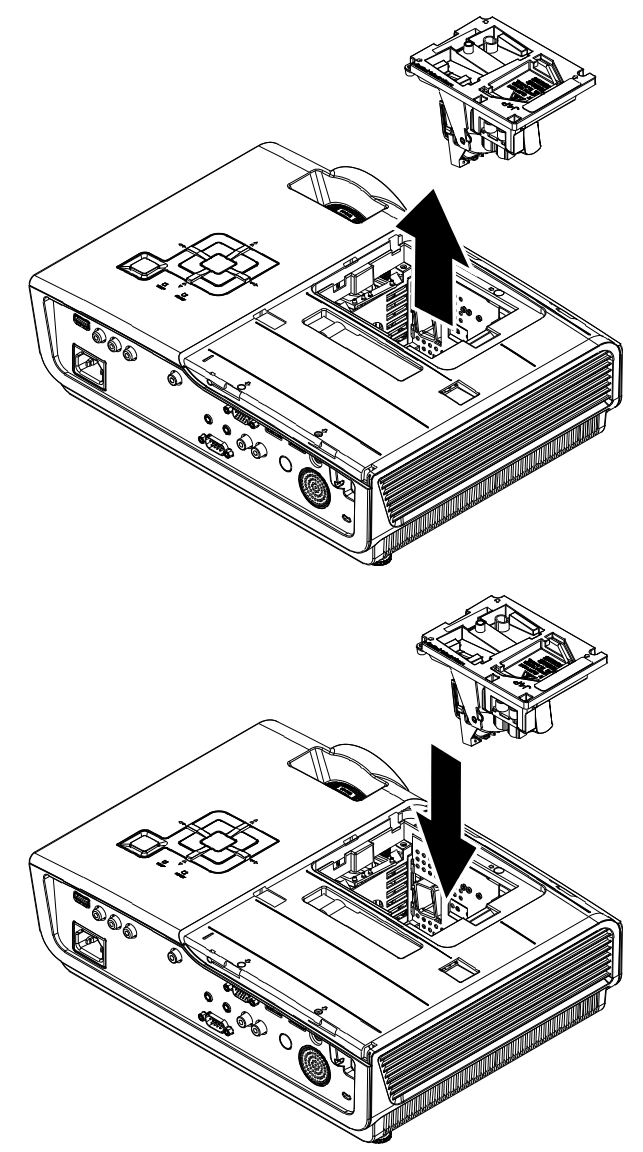

# Limpiar el proyector

La limpieza del proyector para quitar el polvo y la suciedad le ayudará a que el dispositivo funcione sin problemas.

#### Advertencia:

**1.** Asegúrese de apagar y desenchufar el proyector al menos 30 minutos antes de limpiar el proyector. Si no sigue esta indicación, pueden producirse quemaduras graves.

**2.** Utilice únicamente un paño húmedo para limpiar la unidad. No deje que entre agua por las aberturas de ventilación del proyector.

**3.** Si entra un poco de agua en el proyector mientras lo limpia, desenchúfelo y expóngalo en una sala bien ventilada durante horas antes de usarlo.

**4.** Si entra mucha agua en el interior del proyector mientras lo limpia, envíelo al centro de servicio técnico.

# *Limpiar la lente*

Puede adquirir un producto de limpieza para lentes ópticas en la mayoría de las tiendas de cámaras. Consulte las siguientes indicaciones para limpiar la lente del proyector.

- 1. Aplique un producto de limpieza para lentes ópticas en un paño suave y limpio. (No aplique el producto de limpieza directamente a la lente.)
- 2. Pase suavemente un paño por la lente en movimiento circular.

#### Precaución:

1. No utilice productos de limpieza abrasivos ni disolventes.

**2.** Para evitar la descoloración o deterioro, evite aplicar el producto de limpieza en la carcasa del proyector.

### *Limpiar la carcasa*

Consulte las siguientes indicaciones para limpiar la carcasa del proyector.

- 1. Limpie el polvo con un paño limpio y húmedo.
- 2. Humedezca el paño con agua caliente y detergente suave (como el que utiliza para lavar los platos) y, a continuación, limpie la carcasa.
- 3. Aclare todo el detergente del paño y vuelva a limpiar el proyector.

#### Precaución:

Para evitar la descoloración o deterioro de la carcasa, no utilice productos de limpieza abrasivos basados en alcohol.

# Usar el bloqueo Kensington<sup>®</sup>

Si le preocupa la seguridad, acople el proyector a un objeto permanente con la ranura Kensington y un cable de seguridad.

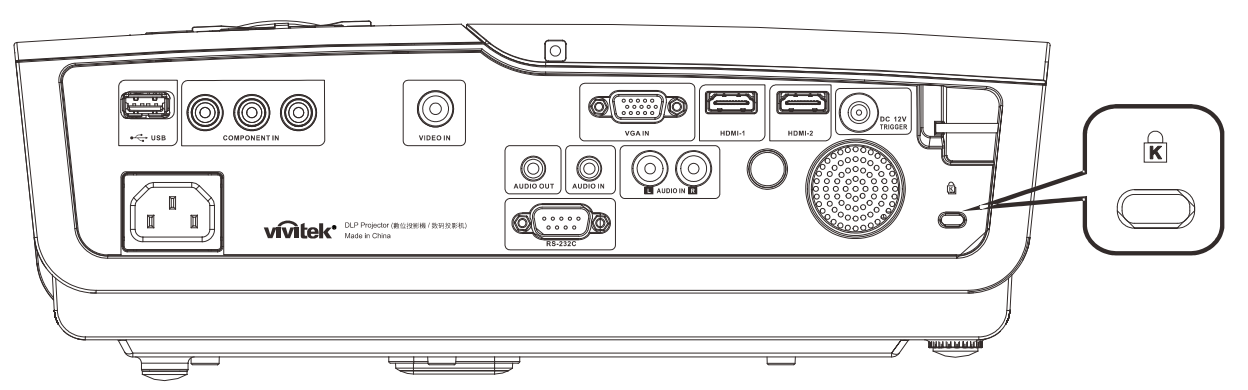

#### Nota:

Póngase en contacto con su proveedor para obtener detalles sobre la adquisición de un cable de seguridad Kensington adecuado.

El bloqueo de seguridad se corresponde con el sistema de seguridad MicroSaver de Kensington. Si tiene algún comentario, póngase en contacto con: Kensington, 2853 Campus Drive, San Mateo, CA 94403, EE.UU. Tel: 800-535-4242, <u>http://www.Kensington.com</u>.

# **RESOLUCIÓN DE PROBLEMAS**

# **Problemas comunes y soluciones**

Estas pautas proporcionan sugerencias para tratar los problemas con los que puede encontrarse mientras utiliza el proyector. Si el problema sigue sin resolverse, póngase en contacto con su distribuidor para obtener ayuda.

Con frecuencia, después de invertir tiempo solucionando el problema, éste se debe a algo tan simple como una conexión suelta. Compruebe lo siguiente antes de llevar a cabo las soluciones específicas de cada problema.

- Utilice cualquier otro dispositivo eléctrico para confirmar que la toma de corriente eléctrica funciona.
- Asegúrese de que el proyector está encendido.
- Asegúrese de que todas las conexiones están firmes.
- Asegúrese de que el dispositivo conectado está encendido.
- Asegúrese de que su PC no se encuentra en el modo de suspensión.
- Asegúrese de que el equipo portátil conectado está configurado para una pantalla externa. (Esta operación normalmente se realiza presionando una combinación Fn-Tecla en el equipo portátil).

### Sugerencias para solucionar problemas

En cada sección específica de cada problema, intente llevar a cabo los pasos en el orden propuesto. Esto puede ayudarle a resolver el problema más rápidamente.

Intente definir el problema evitando así la sustitución de piezas no defectuosas. Por ejemplo, si cambia las pilas y el problema no se resuelve, ponga las pilas originales y continúe con el paso siguiente.

Guarde un registro de los pasos que realiza cuando solucione problemas: La información puede ser útil cuando llame al soporte técnico o cuando lleve el proyector Qumi al personal de servicio técnico.

# Mensajes de error de LED

| Mensajes de código de error           | LED DE ENCENDIDO Y<br>APAGADO | LED PREPARADO  | LED DE<br>temperatura |
|---------------------------------------|-------------------------------|----------------|-----------------------|
| Lámpara preparada                     | ENCENDIDO                     | ENCENDIDO      | APAGADO               |
| Inicio (alimentación de CA en espera) | ENCENDIDO                     | APAGADO        | APAGADO               |
| Refrigeración                         | ENCENDIDO                     | Intermitente   | APAGADO               |
| Temperatura elevada                   | APAGADO                       | APAGADO        | ENCENDIDO             |
| Error del sensor de ruptura térmica   | Parpadea 4 vez                | Parpadea 4 vez | APAGADO               |
| Error de la lámpara                   | Parpadea 5 vez                | APAGADO        | APAGADO               |
| Error del ventilador del quemador     | Parpadea 6 vez                | Parpadea 1 vez | APAGADO               |
| Error del ventilador de la lámpara    | Parpadea 6 vez                | Parpadea 2 vez | APAGADO               |
| Error del ventilador de alimentación  | Parpadea 6 vez                | Parpadea 3 vez | APAGADO               |
| Error del ventilador DMD              | Parpadea 6 vez                | Parpadea 4 vez | APAGADO               |
| Carcasa abierta                       | Parpadea 7 vez                | APAGADO        | APAGADO               |
| Error DMD / Error de encendido        | Parpadea 8 vez                | APAGADO        | APAGADO               |
| Error de la rueda de colores          | Parpadea 9 vez                | APAGADO        | APAGADO               |

Si se produce un error, desconecte el cable de alimentación de CA durante un (1) minuto antes de reiniciar el proyector. Si los LED de ALIMENTACIÓN o LÁMPARA siguen parpadeando o el LED DE TEMPERATURA está encendido, póngase en contacto con el centro de servicio técnico.

### Problemas con la imagen

#### Problema: No aparece ninguna imagen en la pantalla

- 1. Compruebe la configuración del equipo portátil o de sobremesa.
- 2. Apague todos los equipos y vuelva a encenderlos en el orden correcto.

#### Problema: La imagen está borrosa

- 1. Ajuste el **enfoque** en el proyector.
- 2. Presione el botón Automático del mando a distancia o el proyector.
- **3.** Asegúrese de que la distancia del proyector a la pantalla se encuentra dentro del alcance especificado de 10 m (33 pies).
- 4. Compruebe que la lente del proyector está limpia.

#### Problema: La imagen es más ancha en la parte superior o inferior (efecto de trapezoide)

- **1.** Coloque el proyector perpendicular a la pantalla tanto como sea posible.
- 2. Utilice el botón Corrección de distorsión trapezoidal del mando a distancia o del proyector para solucionar el problema.

#### Problema: La imagen está invertida

Compruebe la configuración **Proyección** en el menú **Instalación I** del menú OSD.

#### Problema: La imagen está veteada

- 1. Establezca la configuración predeterminada de las opciones **Frecuencia** y **Pista** en el menú **Ordenador** del menú OSD.
- **2.** Para garantizar que el problema no está causado por una tarjeta de vídeo de PC conectada, realice la conexión con otro equipo.

#### Problema: La imagen no tiene contraste

Ajuste el parámetro Contraste en el menú Imagen del menú OSD.

#### Problema: El color de la imagen proyectada no coincide con la imagen de origen.

Ajuste las opciones Temperatura color y Gamma en el menú Imagen del menú OSD.

### Problemas con la lámpara

#### Problema: El proyector no emite luz

- 1. Compruebe si el cable de alimentación está conectado de forma segura.
- 2. Asegúrese de que la fuente de alimentación es buena probándola con otro dispositivo eléctrico.
- **3.** Reinicie el proyector en el orden correcto y compruebe que el LED Alimentación está iluminado en verde.
- Si hace poco que ha reemplazado la lámpara, intente restablecer las conexiones de la misma.
- 5. Reemplace el módulo de la lámpara.
- 6. Vuelva a poner la lámpara antigua en el proyector y mande este al centro de servicio técnico.

#### Problema: La lámpara se apaga

- Las subidas de tensión pueden provocar el apagado de la lámpara. Vuelva a enchufar el cable de alimentación. Cuando el LED PREPARADO esté encendido, presione el botón de alimentación.
- 2. Reemplace el módulo de la lámpara.
- **3.** Vuelva a poner la lámpara antigua en el proyector y mande este al centro de servicio técnico.

### Problemas con el mando a distancia

#### Problema: El proyector no responde al mando a distancia

- 1. Dirija el mando a distancia hacia el sensor remoto del proyector.
- 2. Asegúrese de que no hay obstáculos en la trayectoria entre el mando a distancia y el sensor.
- 3. Apague todas las luces fluorescentes de la sala.
- 4. Compruebe la polaridad de las pilas.
- 5. Cambie las pilas.
- 6. Apague todos los dispositivos infrarrojos cercanos.
- 7. Envíe el mando a distancia a un centro de servicio técnico.

# Problemas de audio

### Problema: No hay sonido

- **1.** Ajuste el volumen con el mando a distancia.
- 2. Ajuste el volumen de la fuente de audio.
- **3.** Compruebe la conexión del cable de audio.
- 4. Compruebe la salida de audio de la fuente con otros altavoces.
- 5. Envíe el proyector al centro de servicio técnico.

#### Problema: El sonido está distorsionado

- 1. Compruebe la conexión del cable de audio.
- 2. Compruebe la salida de audio de la fuente con otros altavoces.
- **3.** Envíe el proyector al centro de servicio técnico.

# Enviar el proyector al centro de servicio técnico

Si no puede resolver el problema, debe llevar el proyector a un centro de servicio técnico. Empaquete el proyector en la caja original. Incluya una descripción del problema y una lista de comprobación de los pasos que llevó a cabo cuando intentó solucionar el problema: La información puede resultar útil al personal de servicio. Para obtener servicio técnico, lleve el proyecto al lugar donde lo adquirió.

# Preguntas y respuestas sobre HDMI

# P. ¿Cuál es la diferencia entre un cable HDMI "estándar" y un cable HDMI de "alta velocidad"?

Recientemente, HDMI Licensing, LLC anunció que los cables se testearían como cables de tipo Estándar y de tipo Alta velocidad.

- Los cables HDMI de tipo Estándar (o "categoría 1") se han probado para velocidades de 75 Mhz o de hasta 2,25 Gbps, lo que equivale a una señal 720p/1080i.
- Los cables HDMI de tipo Alta velocidad (o "categoría 2") se han probado para trabajar a velocidades de 340 Mhz o de hasta 10,2 Gbps, que es el ancho de banda más grande actualmente disponible en un cable HDMI y puede transmitir señales de 1080p sin problemas, incluidas las de profundidades de color aumentadas y/o tasas de actualización aumentadas procedentes de la fuente. Los cables de alta velocidad también son capaces de acomodar mayores resoluciones, como los monitores de cine WQXGA (resolución de 2560 x 1600).

### P. ¿Cómo trabajo con cables HDMI con una longitud superior a 10 metros?

Hay muchos adaptadores HDMI que se utilizan en soluciones HDMI que prolongan la distancia efectiva de un cable mucho más de los 10 metros típicos. Estas compañías fabrican diferentes soluciones que incluyen cables activos (electrónica activa integrada en los cables que refuerzan y extienden la señal del cable), repetidores, amplificadores, así como soluciones CAT5/6 y de fibra.

#### P. ¿Cómo puedo saber si un cable es un cable con la certificación HDMI?

Todos los productos HDMI necesitan la certificación del fabricante como parte de la Especificación de prueba de cumplimiento HDMI. No obstante, hay muchos casos en los que los cables que llevan el logotipo HDMI no se han testeado. HDMI Licensing, LLC investiga activamente estos casos para asegurarse de que la marca comercial HDMI se utiliza adecuadamente en el mercado. Es recomendable que los consumidores adquieran los cables en un lugar acreditado y a una compañía de confianza.

Para obtener información detallada consulte el sitio Web http://www.hdmi.org/learningcenter/faq.aspx#49

# **E**SPECIFICACIONES

# Especificaciones

| Modelo                                           | H1086-3D                                                                                  |  |  |  |  |  |
|--------------------------------------------------|-------------------------------------------------------------------------------------------|--|--|--|--|--|
| Tipo de pantalla                                 | TI DLP DMD 0,65"                                                                          |  |  |  |  |  |
| Resolución nativa                                | 1920 x 1080                                                                               |  |  |  |  |  |
| Peso                                             | 3,5 kg (7,8 libras)                                                                       |  |  |  |  |  |
| Distancia de proyección                          | $1 \text{ metro} \sim 10 \text{ metros}$                                                  |  |  |  |  |  |
| Dimensiones de la pantalla de<br>proyección      | 25" ~ 300"                                                                                |  |  |  |  |  |
| Lente de proyección                              | Enfoque y zoom manuales                                                                   |  |  |  |  |  |
| Relación de zoom                                 | 1.2                                                                                       |  |  |  |  |  |
| Corrección de distorsión<br>trapezoidal vertical | +/- 30 pasos                                                                              |  |  |  |  |  |
| Métodos de proyección                            | Frontal, Posterior, Sobremesa/Techo (Posterior y Frontal)                                 |  |  |  |  |  |
| Compatibilidad con datos                         | VGA, SVGA, XGA, SXGA, UXGA y Mac                                                          |  |  |  |  |  |
| SDTV/ EDTV/ HDTV                                 | 480i, 480p,576i, 576p, 720p, 1080i y 1080p                                                |  |  |  |  |  |
| Compatibilidad de vídeo                          | NTSC 4.43, PAL (M/N/60) y SECAM                                                           |  |  |  |  |  |
| Sincronización horizontal                        | 15,6 – 91,1 kHz                                                                           |  |  |  |  |  |
| Sincronización vertical                          | 50 – 85 Hz                                                                                |  |  |  |  |  |
| Certificación de seguridad                       | FCC-B, UL, cUL, CB, CE, CCC, KC, PCT, NOM y C-tick                                        |  |  |  |  |  |
| Temperatura de fun-<br>cionamiento               | 5 °C ~ 35°C                                                                               |  |  |  |  |  |
| Dimensiones (AN x AL x FO)                       | 332,8 mm x 113 mm x 254,6 mm (13,1" x 4,45" x 10,0")                                      |  |  |  |  |  |
| Entrada de CA                                    | 100 ~ 240 CA universal, típica a 110 VCA (100~240)/±10%                                   |  |  |  |  |  |
| Consumo de energía                               | Modo estándar: 250 W (típico) / 270 W (máximo)                                            |  |  |  |  |  |
| Emana                                            | Modo de potencia: 290 W (valor tipico)/310 W (valor maximo)                               |  |  |  |  |  |
| Espera                                           | < 0,5 W                                                                                   |  |  |  |  |  |
|                                                  | 230 W                                                                                     |  |  |  |  |  |
| Anavoz de audio                                  | Digital: HDMLx 2                                                                          |  |  |  |  |  |
|                                                  | Analógias: DCP HD 15 x 1                                                                  |  |  |  |  |  |
| Terminales de entrada                            | Componentes: PCA x 3                                                                      |  |  |  |  |  |
|                                                  | Entrada de audio: $\phi$ miniconector estéreo de 3.5 mm de diámetro x 1: RCA x 2 D/I      |  |  |  |  |  |
|                                                  | $\frac{1}{1}$                                                                             |  |  |  |  |  |
| Terminales de salida                             | Salida CC (disparador de pantalla): conector CC x 1 (función de salida de 12 VCC y 200mA) |  |  |  |  |  |
|                                                  | RS-232: DSUB-9 x 1                                                                        |  |  |  |  |  |
| Terminales de control                            | Control de simulación de teclado: conector USB Tipo A                                     |  |  |  |  |  |
| Seguridad                                        | Bloqueo Kensington                                                                        |  |  |  |  |  |

# Distancia de proyección frente a tamaño de proyección

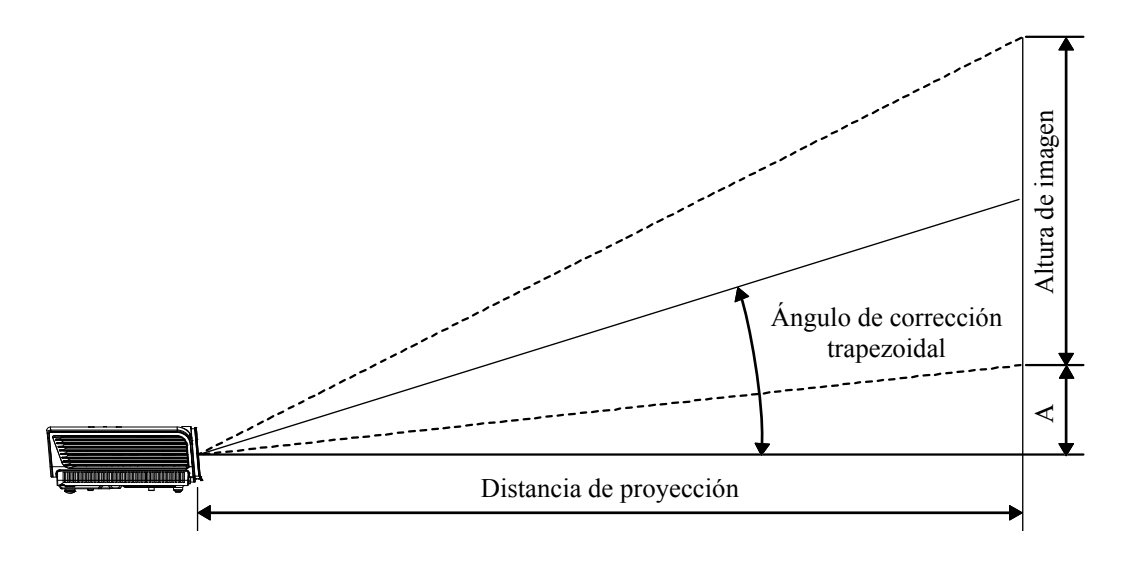

Tabla de distancia y tamaño de proyección

|          | PANTA | ALLA 16:9 |        | DISTANCIA DE PROYECCIÓN    |          |                            |                |
|----------|-------|-----------|--------|----------------------------|----------|----------------------------|----------------|
| DIAGO    | NAL   | ANCHURA   | ALTURA | LONGITUD LONGITU           |          | LONGITUD                   | DESPLAZAMIENTO |
| PULGADAS | ММ    | ММ        | ММ     | MIN. (CON<br>ZOOM<br>MÁX.) | PROMEDIO | MAX. (CON<br>ZOOM<br>MÍN.) | VERTICAL EN CM |
| 30       | 76    | 664       | 374    | 1056                       | 1162     | 1267                       | 56             |
| 40       | 1016  | 886       | 498    | 1408                       | 1549     | 1690                       | 75             |
| 50       | 1270  | 1107      | 623    | 1760                       | 1936     | 2112                       | 93             |
| 60       | 1524  | 1328      | 747    | 2112                       | 2323     | 2534                       | 112            |
| 80       | 2032  | 1771      | 996    | 2816                       | 3098     | 3379                       | 149            |
| 100      | 2540  | 2214      | 1245   | 3520                       | 3872     | 4224                       | 187            |
| 120      | 3048  | 2657      | 1494   | 4224                       | 4646     | 5069                       | 224            |
| 150      | 3810  | 3321      | 1868   | 5280                       | 5808     | 6336                       | 280            |
| 200      | 5080  | 4428      | 2491   | 7040                       | 7744     | 8448                       | 374            |
| 220      | 5588  | 4870      | 2740   | 7744                       | 8518     | 9293                       | 411            |
| 250      | 6350  | 5535      | 3113   | 8800                       | 9680     | 10560                      | 467            |
| 300      | 7620  | 6641      | 3736   | 10560                      |          |                            | 560            |

# Tabla de modo de frecuencias

El proyector puede mostrar diferentes resoluciones. En la tabla siguiente figuran las resoluciones que puede mostrar el proyector.

| Señal                           | Resolución  | Frecuencia-H<br>(KHz) | SINC. V.<br>(HZ) | Compuesto | Componentes | RGB<br>(ANALÓGICA) | HDMI<br>(digital) |
|---------------------------------|-------------|-----------------------|------------------|-----------|-------------|--------------------|-------------------|
| NTSC                            |             | 15,734                | 60,0             | 0         |             | —                  | _                 |
| PAL/<br>SECAM                   |             | 15,625                | 50,0             | 0         | _           | _                  | —                 |
|                                 | 720 x 400   | 37,9                  | 85,0             |           |             | 0                  | 0                 |
|                                 | 640 x 480   | 31,5                  | 60,0             | —         |             | О                  | 0                 |
|                                 | 640 x 480   | 37,9                  | 72,8             | —         |             | О                  | 0                 |
|                                 | 640 x 480   | 37,5                  | 75,0             | —         |             | Ο                  | 0                 |
|                                 | 640 x 480   | 43,3                  | 85,0             | —         |             | О                  | О                 |
|                                 | 800 x 600   | 35,2                  | 56,3             | _         |             | О                  | 0                 |
|                                 | 800 x 600   | 37,9                  | 60,3             | —         |             | 0                  | 0                 |
|                                 | 800 x 600   | 46,9                  | 75,0             | _         |             | 0                  | 0                 |
|                                 | 800 x 600   | 48,1                  | 72,2             | _         |             | 0                  | 0                 |
|                                 | 800 x 600   | 53,7                  | 85,1             | _         |             | О                  | 0                 |
|                                 | 1024 x 768  | 48,4                  | 60,0             | _         |             | 0                  | 0                 |
| VEGA                            | 1024 x 768  | 56,5                  | 70,1             | _         |             | 0                  | 0                 |
| VESA 1024 2<br>1024 2<br>1280 2 | 1024 x 768  | 60,0                  | 75,0             | _         |             | 0                  | 0                 |
|                                 | 1024 x 768  | 68,7                  | 85,0             | _         |             | 0                  | 0                 |
|                                 | 1280 x 800  | 49,7                  | 59,8             | _         |             | 0                  | 0                 |
|                                 | 1280 x 800  | 62,8                  | 74,9             | _         |             | 0                  | 0                 |
|                                 | 1280 x 800  | 71,6                  | 84,8             |           |             | 0                  | 0                 |
|                                 | 1280 x 1024 | 64,0                  | 60,0             | _         |             | 0                  | 0                 |
|                                 | 1280 x 1024 | 80,0                  | 75,0             | _         |             | 0                  | 0                 |
|                                 | 1280 x 1024 | 91,1                  | 85,0             | _         |             | 0                  | 0                 |
|                                 | 1400 x 1050 | 65,3                  | 60,0             | _         |             | 0                  | 0                 |
|                                 | 1440 x 900  | 55,9                  | 60,0             | _         |             | 0                  | 0                 |
|                                 | 1600 x1200  | 75,0                  | 60               |           |             | 0                  | 0                 |
|                                 | 1920 x1080  | 67,2                  | 60               |           |             | Ο                  | 0                 |
|                                 | 640 x 480   | 35,0                  | 66,7             | _         |             | 0                  | 0                 |
| Apple                           | 832 x 624   | 49,7                  | 74,5             |           |             | 0                  | 0                 |
| Macintosh                       | 1024 x 768  | 60,2                  | 74,9             |           |             | 0                  | 0                 |
|                                 | 1152 x 870  | 68,7                  | 75,1             |           |             | 0                  | 0                 |
| CDTV                            | 480i        | 15,734                | 60,0             |           | О           |                    | 0                 |
| 2014                            | 576i        | 15,625                | 50,0             | —         | Ο           | —                  | 0                 |
| EDTV                            | 576p        | 31,3                  | 50,0             | —         | О           |                    | 0                 |
|                                 | 480p        | 31,5                  | 60,0             |           | 0           |                    | 0                 |

| SEÑAL | Resolución | Frecuencia-H<br>(KHz) | SINC. V.<br>(HZ) | Compuesto | Componentes | RGB<br>(ANALÓGICA) | HDMI<br>(digital) |
|-------|------------|-----------------------|------------------|-----------|-------------|--------------------|-------------------|
|       | 720p       | 37,5                  | 50,0             |           | Ο           |                    | 0                 |
|       | 720p       | 45,0                  | 60,0             |           | Ο           |                    | 0                 |
| HDTV  | 1080i      | 33,8                  | 60,0             |           | Ο           |                    | 0                 |
|       | 1080i      | 28,1                  | 50,0             |           | О           | _                  | 0                 |
|       | 1080p      | 67,5                  | 60,0             |           | Ο           |                    | 0                 |
|       | 1080p      | 56,3                  | 50,0             |           | 0           |                    | 0                 |

O: Frecuencia admitida

-: Frecuencia no admitida

La resolución nativa del panel de la serie H1080 es 1920 x 1080.

La resolución distinta a la nativa puede mostrar un tamaño del texto o líneas irregulares.

### Frecuencias admitidas para 2D a 3D

| RESOLUCIÓN | Sinc. V.<br>(Hz) | Compuesto | Componentes | RGB<br>(ANALÓGICA) | HDMI<br>(digital) |
|------------|------------------|-----------|-------------|--------------------|-------------------|
| 800x600    | 60Hz             | —         | —           | —                  | 0                 |
| 1024x768   | 60Hz             | —         | —           | —                  | 0                 |
| 1280x720   | 60Hz             | _         | —           | _                  | 0                 |
| 1280x768   | 60Hz             | —         | —           | —                  | 0                 |
| 1280x800   | 60Hz             | —         | —           | —                  | 0                 |
| 1440x900   | 60Hz             | —         | —           | —                  | 0                 |
| 1280x1024  | 60Hz             | —         | —           | —                  | 0                 |
| 1400x1050  | 60Hz             | —         | —           | —                  | 0                 |
| 480i       | 60Hz             | —         | —           | —                  | 0                 |
| 480p       | 60Hz             | —         | —           | —                  | 0                 |
| 576i       | 50Hz             | —         | —           | —                  | 0                 |
| 576p       | 50Hz             | —         | —           | —                  | 0                 |
| 720p       | 50Hz             | —         | —           | —                  | 0                 |
| 720p       | 60Hz             | —         | —           | —                  | 0                 |
| 1080i      | 50Hz             | —         | —           | —                  | 0                 |
| 1080i      | 60Hz             | _         | —           | —                  | 0                 |
| 1080p      | 50Hz             | —         | —           | —                  | 0                 |
| 1080p      | 60Hz             | _         | —           | _                  | 0                 |

# Frecuencias admitidas para 3D

| Secuencia de fotogramas                                                                                                    |                                                                                              |                                                        |                                                          |                                                                                                    |                                                                                         |  |  |  |  |  |
|----------------------------------------------------------------------------------------------------|----------------------------------------------------------------------------------------------|--------------------------------------------------------|----------------------------------------------------------|----------------------------------------------------------------------------------------------------|-----------------------------------------------------------------------------------------|--|--|--|--|--|
| Resolución                                                                                                    | SINC. V.<br>(HZ)                                                                             | Compuesto                                              | Componentes                                              | RGB<br>(analógica)                                                                                                | HDMI<br>(digital)                                                                       |  |  |  |  |  |
| 720p                                                                                                    | 100Hz                                                                                        | —                                                      | _                                                        | _                                                                                                    | 0                                                                                       |  |  |  |  |  |
| 720p                                                                                                    | 120Hz                                                                                        | —                                                      | —                                                        | _                                                                                                    | 0                                                                                       |  |  |  |  |  |
| Empaquetado                                                                                                    | Empaquetado de fotogramas                                                                    |                                                        |                                                          |                                                                                                    |                                                                                         |  |  |  |  |  |
| Resolución                                                                                                    | SINC. V.<br>(HZ)                                                                             | Compuesto                                              | COMPONENTES                                              | RGB<br>(ANALÓGICA)                                                                                                | HDMI<br>(digital)                                                                       |  |  |  |  |  |
| 720p                                                                                                    | 50Hz                                                                                         | —                                                      | _                                                        | _                                                                                                    | 0                                                                                       |  |  |  |  |  |
| 720p                                                                                                    | 60Hz                                                                                         | —                                                      | —                                                        | _                                                                                                    | 0                                                                                       |  |  |  |  |  |
| 1080p                                                                                                    | 24Hz                                                                                         | —                                                      | —                                                        | —                                                                                                    | 0                                                                                       |  |  |  |  |  |
| En paralelo (di                                                                                                    | En paralelo (dividido)                                                                       |                                                        |                                                          |                                                                                                    |                                                                                         |  |  |  |  |  |
|                                                                                                    |                                                                                              |                                                        |                                                          |                                                                                                    |                                                                                         |  |  |  |  |  |
| Resolución                                                                                                    | SINC. V.<br>(HZ)                                                                             | Compuesto                                              | Componentes                                              | RGB<br>(ANALÓGICA)                                                                                                | HDMI<br>(digital)                                                                       |  |  |  |  |  |
| Resolución<br>720p                                                                                                    | Sinc. V.<br>(Hz)<br>50Hz                                                                     | Compuesto                                              | Componentes                                              | RGB<br>(ANALÓGICA)<br>—                                                                                           | HDMI<br>(digital)<br>O                                                                  |  |  |  |  |  |
| Resolución<br>720p<br>720p                                                                                                    | SINC. V.<br>(HZ)<br>50Hz<br>60Hz                                                             | Compuesto<br>—<br>—                                    | Componentes<br>—<br>—                                    | RGB<br>(ANALÓGICA)<br>—<br>—                                                                                      | HDMI<br>(digital)<br>O<br>O                                                             |  |  |  |  |  |
| RESOLUCIÓN           720p           720p           1080i                                                                      | SINC. V.<br>(HZ)<br>50Hz<br>60Hz<br>50Hz                                                     | Compuesto<br>—<br>—<br>—                               | COMPONENTES                                              | RGB<br>(ANALÓGICA)<br>—<br>—<br>—                                                                                 | HDMI<br>(digital)<br>0<br>0<br>0                                                        |  |  |  |  |  |
| RESOLUCIÓN           720p           720p           1080i           1080i                                                      | SINC. V.<br>(HZ)<br>50Hz<br>60Hz<br>50Hz<br>60Hz                                             | Compuesto<br>—<br>—<br>—<br>—                          | Componentes<br>—<br>—<br>—<br>—                          | RGB<br>(ANALÓGICA)<br>—<br>—<br>—<br>—<br>—                                                                       | HDMI<br>(DIGITAL)<br>0<br>0<br>0<br>0                                                   |  |  |  |  |  |
| RESOLUCIÓN           720p           720p           1080i           1080i           1080p                                      | SINC. V.<br>(HZ)<br>50Hz<br>60Hz<br>50Hz<br>60Hz<br>50Hz                                     | COMPUESTO<br>—<br>—<br>—<br>—<br>—                     | COMPONENTES                                              | RGB<br>(ANALÓGICA)<br>—<br>—<br>—<br>—<br>—<br>—                                                                  | HDMI<br>(DIGITAL)<br>0<br>0<br>0<br>0<br>0                                              |  |  |  |  |  |
| RESOLUCIÓN           720p           720p           1080i           1080p           1080p                                      | SINC. V.<br>(HZ)<br>50Hz<br>60Hz<br>50Hz<br>60Hz<br>50Hz<br>60Hz                             | COMPUESTO<br>—<br>—<br>—<br>—<br>—<br>—<br>—<br>—<br>— | COMPONENTES<br>—<br>—<br>—<br>—<br>—<br>—<br>—<br>—<br>— | RGB<br>(ANALÓGICA)<br>—<br>—<br>—<br>—<br>—<br>—<br>—                                                             | HDMI<br>(DIGITAL)<br>0<br>0<br>0<br>0<br>0<br>0<br>0                                    |  |  |  |  |  |
| RESOLUCIÓN           720p           720p           1080i           1080p           1080p           4           Arriba y abajo | SINC. V.<br>(HZ)<br>50Hz<br>60Hz<br>50Hz<br>60Hz<br>50Hz<br>60Hz                             | COMPUESTO                                              | COMPONENTES                                              | RGB<br>(ANALÓGICA)<br>—<br>—<br>—<br>—<br>—<br>—<br>—                                                             | HDMI<br>(DIGITAL)<br>0<br>0<br>0<br>0<br>0<br>0<br>0                                    |  |  |  |  |  |
| RESOLUCIÓN         720p         720p         1080i         1080p         1080p         1080p         Resolución               | SINC. V.<br>(HZ)<br>50Hz<br>60Hz<br>50Hz<br>60Hz<br>50Hz<br>60Hz<br>SINC. V.<br>(HZ)         | COMPUESTO<br>                                          | COMPONENTES<br><br><br><br><br>COMPONENTES               | RGB<br>(ANALÓGICA)<br>—<br>—<br>—<br>—<br>—<br>—<br>—<br>—<br>—<br>—<br>—<br>—<br>—<br>—<br>—<br>—<br>—<br>—<br>— | HDMI<br>(DIGITAL)<br>0<br>0<br>0<br>0<br>0<br>0<br>0<br>0<br>0<br>0                     |  |  |  |  |  |
| RESOLUCIÓN         720p         720p         1080i         1080p         1080p         1080p         Resolución         720p  | SINC. V.<br>(HZ)<br>50Hz<br>60Hz<br>50Hz<br>60Hz<br>50Hz<br>60Hz<br>SINC. V.<br>(HZ)<br>50Hz | COMPUESTO COMPUESTO                                    | COMPONENTES    COMPONENTES  COMPONENTES                  | RGB<br>(ANALÓGICA)<br>                                                                                            | HDMI<br>(DIGITAL)<br>0<br>0<br>0<br>0<br>0<br>0<br>0<br>0<br>0<br>0<br>0<br>0<br>0<br>0 |  |  |  |  |  |

# **Dimensiones del proyector**

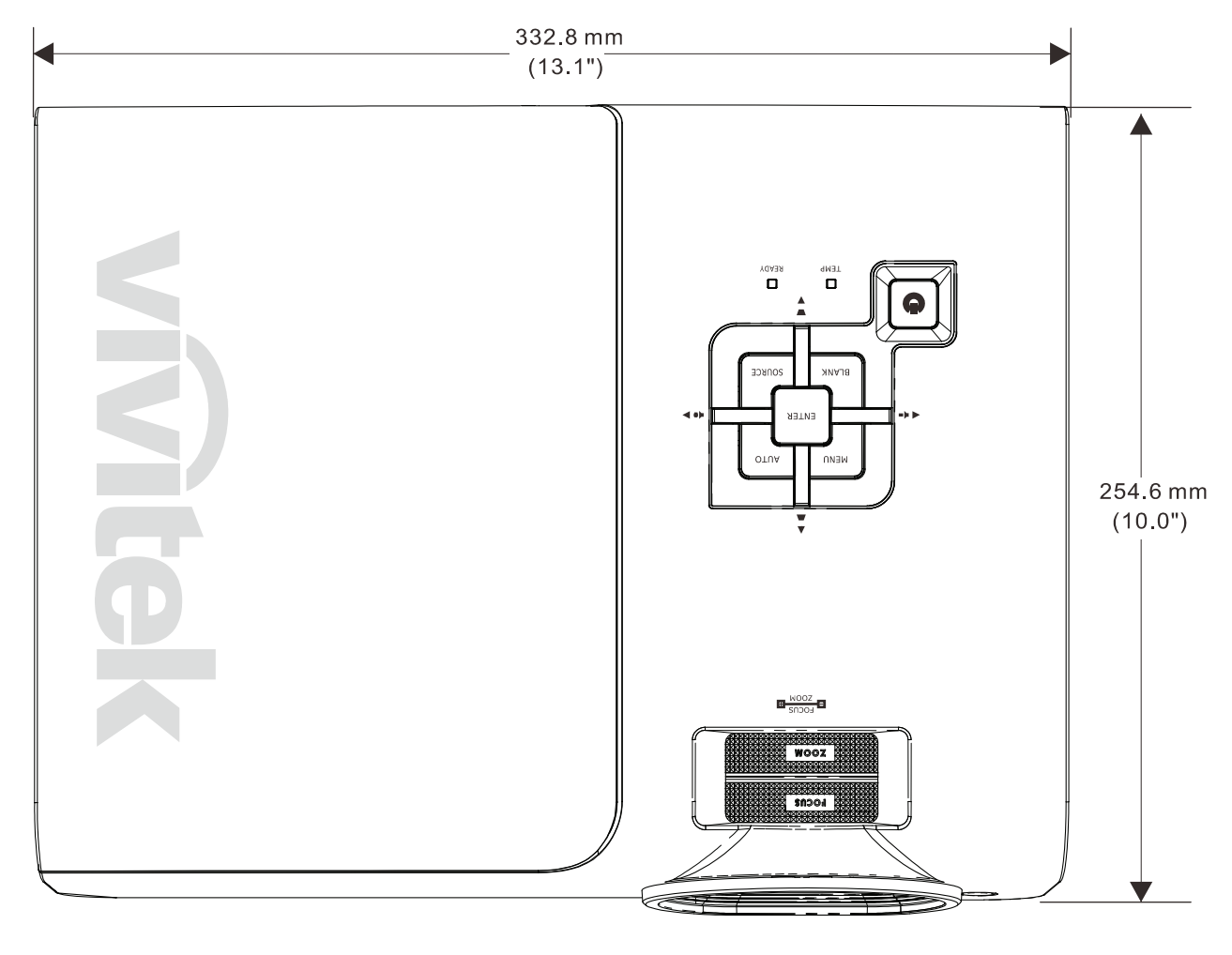

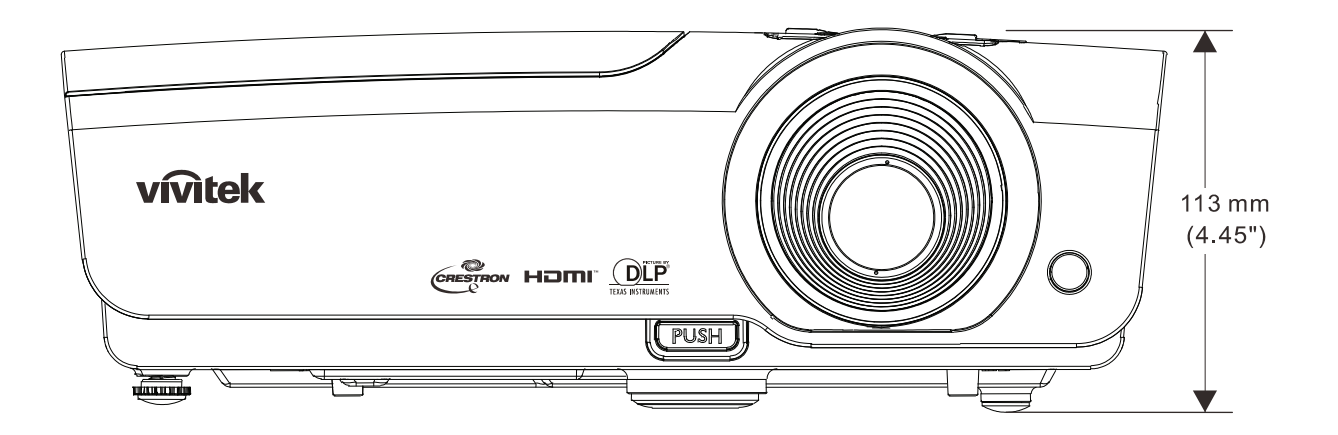

# **CUMPLIMIENTO DE NORMATIVAS**

# Advertencia relacionada con la normativa FCC

Este equipo se ha probado y se ha demostrado que cumple los límites de un dispositivo digital de Clase B, de acuerdo con el Apartado 15 de la normativa FCC. Estos límites están diseñados para proporcionar una protección razonable contra las interferencias perjudiciales cuando el equipo se utilice en un entorno comercial.

Este equipo genera, utiliza y puede emitir energía de radiofrecuencia y, si no se instala y se utiliza de acuerdo con el manual de instrucciones, puede provocar interferencias perjudiciales a las comunicaciones de radio. Es probable que el funcionamiento de este equipo en una zona residencial cause interferencias perjudiciales, en cuyo caso, será necesario que el usuario corrija las interferencias por su cuenta.

Los cambios o modificaciones no aprobados expresamente por las partes responsables de su cumplimiento anularán la autorización del usuario para trabajar con el equipo.

### Canadá

Este aparato digital de Clase B cumple la norma canadiense ICES-003.

### Certificaciones de seguridad

FCC-B, UL, cUL, CB, CE, CCC, KC, PCT y C-tick

# **APÉNDICE I**

# Protocolo RS-232C

Nota: no todas las funciones están disponibles para todos los modelos debido a las distintas series.

Configuración RS232

| Tasa de baudios:            | 9600    |
|-----------------------------|---------|
| Comprobación de<br>paridad: | Ninguno |
| Bits de datos:              | 8       |
| Bits de parada:             | 1       |
| Control de flujo            | Ninguno |

Retardo mínimo para el siguiente comando: 1 ms

#### Estructura de los comandos de control

Los comandos están compuestos por el código de encabezado, código de comando, código de datos y código de finalización. La mayoría de los comandos están estructurados excepto algunos de ellos por problemas de compatibilidad con otros proyectores.

|       | Código de<br>encabezado | Código de comando | Código de datos | Código de<br>finalización |
|-------|-------------------------|-------------------|-----------------|---------------------------|
| HEX   | 7Eh                     | Command           | Data            | 0Dh                       |
| ASCII | '~'                     | Command           | Data            | CR                        |

Secuencia de control

El proyector puede enviar un código de retorno después de que reciba un comando. Si el comando no se recibe correctamente, el proyector no enviará el código de retorno.

#### Comando de operaciones

Los comandos de funcionamiento ejecutan configuraciones de funcionamiento básicas de este proyector.

| Operación              | ASCII      | HEX             |
|------------------------|------------|-----------------|
| Power On 💥             | ~ P N CR ※ | 7Eh 50h 4Eh 0Dh |
| Power Off              | ~ P F CR   | 7Eh 50h 46h 0Dh |
| Auto Image             | ~ A I CR   | 7Eh 41h 49h 0Dh |
| Input Select PC        | ~ S R CR   | 7Eh 53h 52h 0Dh |
| Input Select HDMI1     | ~ S D CR   | 7Eh 53h 44h 0Dh |
| Input Select HDMI2     | ~ S H CR   | 7Eh 53h 48h 0Dh |
| Input Select Video     | ~ S V CR   | 7Eh 53h 56h 0Dh |
| Input Select Component | ~ S Y CR   | 7Eh 53h 59h 0Dh |

El comando Encender no funcionará durante 1 minuto después de activar el comando Apagar.

**CR**: retorno de carro.

#### Comando remoto

Los comandos remotos simulan el código enviado desde el terminal remoto de infrarrojos.

| Nombre del botón | ASCII    | HEX             |
|------------------|----------|-----------------|
| UP arrow         | ~rUCR    | 7Eh 72h 55h 0Dh |
| DOWN arrow       | ~ r D CR | 7Eh 72h 44h 0Dh |
| LEFT arrow       | ~rLCR    | 7Eh 72h 4Ch 0Dh |
| RIGHT arrow      |          | 7Eh 72h 52h 0Dh |
| POWER            | ~ r P CR | 7Eh 72h 50h 0Dh |
| EXIT             | ~ r E CR | 7Eh 72h 45h 0Dh |
| INPUT            |          | 7Eh 72h 49h 0Dh |
| AUTO             |          | 7Eh 72h 41h 0Dh |
| KEYSTONE+        | ~rKCR    | 7Eh 72h 4Bh 0Dh |
| KEYSTONE-        | ~rJCR    | 7Eh 72h 4Ah 0Dh |
| MENU             |          | 7Eh 72h 4Dh 0Dh |
| STATUS           | ~rSCR    | 7Eh 72h 53h 0Dh |
| MUTE             | ~ r T CR | 7Eh 72h 54h 0Dh |
| BLANK            | ~ r B CR | 7Eh 72h 42h 0Dh |
| FREEZE           |          | 7Eh 72h 46h 0Dh |
| VOLUME+          |          | 7Eh 72h 56h 0Dh |
| VOLUME-          |          | 7Eh 72h 57h 0Dh |
| Enter            |          | 7Eh 72h 4Eh 0Dh |

Comando para establecer valores

| ELEMENTO          | ASCII        | HEX                |
|-------------------|--------------|--------------------|
| Brightness        | ~ s B ? CR ※ | 7Eh 73h 42h ?h 0Dh |
| Contrast          | ~ s C ? CR   | 7Eh 73h 43h ?h 0Dh |
| Color             | ~ s R ? CR   | 7Eh 73h 52h ?h 0Dh |
| Tint              | ~ s N ? CR   | 7Eh 73h 4Eh ?h 0Dh |
| Scaling           | ~ s A ? CR   | 7Eh 73h 41h ?h 0Dh |
| Color Temperature | ~ s T ? CR   | 7Eh 73h 54h ?h 0Dh |
| Projection Mode   | ~sJ?CR       | 7Eh 73h 4Ah ?h 0Dh |

% ?: datos ASCII

Intervalo de datos

| ELEMENTO                     | Establecer intervalo de datos                                    | Fuente                      |
|------------------------------|------------------------------------------------------------------|-----------------------------|
| Brightness(User1~User3 only) | 0 ~ 100                                                          | ALL                         |
| Contrast(User1~User3 only)   | -50 ~ 50                                                         | ALL                         |
| Color(User1~User3 only)      | -50 ~ 50                                                         | Video/S-Video/<br>Component |
| Tint(User1~User3 only)       | -50 ~ 50                                                         | Video/S-Video/<br>Component |
| Scaling                      | 0:AUTO 1: 16:9 2: 4:3<br>3: LETTER BOX 4:REAL 5:2.35:1           | ALL                         |
| Color Temperature            | 0: Lamp Native 1: Warm 2:Normal<br>3: Cool 4:Cooler 5: High Cool | ALL                         |
| Projection Mode              | 0:Front Table 1: Front Ceiling<br>2: Rear Table 3:Rear Ceiling   | ALL                         |

Atención: 1. el intervalo de datos puede ser diferente en función del modelo 2. El ajuste del brillo, contraste, color y tinte de vídeo solamente está disponible en el modo de imagen Usuario1~Usuario3.

Ejemplo 1. Ajustar el valor de brillo a 100

Enviar comando: ~sB100CR

Ejemplo 2. Ajustar la temperatura de color a Cálida Enviar comando: ~sT2CR Comando de consulta

| ELEMENTO          | ASCII HEX                     |  |
|-------------------|-------------------------------|--|
| Software Version  | ∼qVCR 7Eh 71h 56h 0Dh         |  |
| Power State       | ~ q P CR 7Eh 71h 50h 0Dh      |  |
| Input Select      | ∼qSCR 7Eh 71h 53h 0Dh         |  |
| Lamp Hours        | ~ q L CR 7Eh 71h 4Ch 0Dh      |  |
| Brightness        | ∼ q B CR 7Eh 71h 42h 0Dh      |  |
| Contrast          | ~ q C CR 7Eh 71h 43h 0Dh      |  |
| Color             | ~ q R CR 7Eh 71h 52h 0Dh      |  |
| Tint              | q N CR 7Eh 71h 4Eh 0Dh        |  |
| Scaling           | A CR 7Eh 71h 41h 0Dh          |  |
| Color Temperature | <b>q T CR</b> 7Eh 71h 54h 0Dh |  |
| Projection Mode   | r q J CR 7Eh 71h 4Ah 0Dh      |  |

Mensaje de respuesta

| ELEMENTO          | Ejemplos de mensajes de respuesta                    |
|-------------------|------------------------------------------------------|
| Software Version  |                                                      |
| Power State       | On Off                                               |
| Input Select      | PC HDMI1 HDMI2 Video Component                       |
| Lamp Hours        | 2000                                                 |
| Brightness        | 100                                                  |
| Contrast          | 50                                                   |
| Color (Video)     | 50                                                   |
| Tint (Video)      | 50                                                   |
| Scaling           | AUTO 16:9 4:3 LETTER BOX REAL 2.35:1                 |
| Color Temperature | Lamp Native Warm Normal Cool Cooler<br>High Cool     |
| Projection Mode   | Front Table Front Ceiling Rear Table<br>Rear Ceiling |

Ejemplo 1. Obtener el valor de brillo Enviar comando: ~qBCR Respuesta: 100 Ejemplo 2. Obtener la temperatura de color Enviar comando: ~qTCR

Respuesta: Cálida

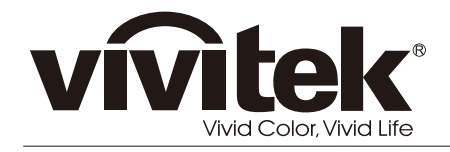

www.vivitekcorp.com

© 2011 Vivitek Corporation. All rights reserved. All trademarks are the property of their respective owners. All specifications are subject to change without prior notice. 201109